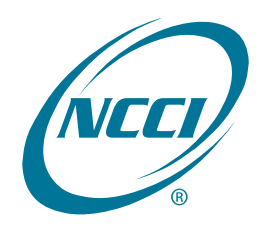

# Medical Data Collection Tool

| User's Guide |  |  |
|--------------|--|--|
|              |  |  |

## **Table of Contents**

| Medical Data Collection Overview |
|----------------------------------|
| Benefits2                        |
| Key Features2                    |
| Logging In                       |
| Main Page Features5              |
| The Four Quadrants5              |
| Useful Features5                 |
| Main Menu Features7              |
| Submission Tracking              |
| Quality Tracking11               |
| File Level Results Tab12         |
| Aggregate Results Tab15          |
| Quarter End Validation19         |
| Distributions Tab                |
| Completeness Results Tab         |
| Quality Results Tab23            |
| Incentive Program                |
| Incentive Results Tab27          |
| Completeness Results Tab         |
| Quality Results Tab              |
| Key Field Verification           |

# **Medical Data Collection Overview**

## Medical Data Collection:

- □ Is a Web-based application
- □ Enables you to monitor your data reporting performance
- □ Is a read-only tool; therefore, you cannot make updates to your data via this tool
- Can benefit anyone involved with data reporting (data reporters, management, etc.)

## Benefits

- Medical Data Collection is a valuable source of information because it provides you with a view of your data reporting performance
- It enables you to manage your data reporting more efficiently by targeting areas that need improvement

## **Key Features**

- You can track your submissions with file level information such as received and process dates, as well as a status of the submission—completed or rejected
- □ You can view data reporting statistics on:
  - Quality Tracking
  - Quarter End Validation distribution graphs
  - Quarter End Completeness and Quality results
  - Incentive Program results
  - Key Field Verification
- Two access levels:
  - Medical Data Submitter Access—Allows users who are not part of the Carrier Group Code to view processing results of files submitted by their company.
  - Carrier Group Results—Allows users who are part of the Carrier Group Code to view processing results of all submissions submitted on the group's behalf.
     Carrier Group access provides aggregate Quarter End Validation, Incentive Program and Key Field Verification Group level results.

**Note:** Quarter End Validation, Incentive Program and Key Field Verification Group results are not viewable under Medical Data Submitter Access.

## Logging In

- To receive access to *Medical Data Collection*, contact NCCI's Customer Service Center at 800-NCCI-123 (800-622-4123)
- Go to **ncci.com**
- Enter your **User ID** and **Password** in the Login box
- Click Log In

| Login       New User         user 10       Freget User 10?         Personerd       Freget Research         Remember me       user Note Web         Login Assistance       Data New Yorks         Using Maximum       Reset         Login Assistance       Complete States call 500 4622-4123 or comal Customer Service.         Data Reporting       Industry Information         Discover the<br>Advantages of<br>NCCIATLAS       Reset         Discover the<br>Advantages of<br>NCCIATLAS       Reset         POLICY AND DOC       Data New Prepring (DNP) Resource Ubary<br>Data New Torgen (DNP) Resource Ubary<br>Data New Prepring (DNP) Resource Ubary<br>Data New Prepring (DNP) Resource Cary<br>NCICI Adatary (Exclusin                                                                                                    |                                                                                                    |                                                                                                    |                                                                                                    |                                                                            |                                                                                                    |                                                                                                    |                                                                                           |
|----------------------------------------------------------------------------------------------------|----------------------------------------------------------------------------------------------------|----------------------------------------------------------------------------------------------------|----------------------------------------------------------------------------------------------------|----------------------------------------------------------------------------|----------------------------------------------------------------------------------------------------|----------------------------------------------------------------------------------------------------|-------------------------------------------------------------------------------------------|
| User ID                                                                                                    | Login                                                                                                    |                                                                                                    | New User                                                                                                    |                                                                            |                                                                                                    |                                                                                                    |                                                                                           |
| Fight User (D7       Person offict (D is it and PLZ-4.12.13 or main Laborate Service)         Person offict (D is and PLZ-4.12.13 or main Laborate Service)       Person offict (D is and PLZ-4.12.13 or main Laborate Service)         Person offict (D is and PLZ-4.12.13 or main Laborate Service)       Remember mole         Image: Service (D is and PLZ-4.12.13 or main Laborate Service)       Remember mole         Image: Service (D is and PLZ-4.12.13 or main Laborate Service)       Remember mole         Image: Service (D is and PLZ-4.12.13 or main Laborate Service)       Remember mole         Image: Service (D is and PLZ-4.12.13 or main Laborate Service)       Remember mole         Image: Service (D is and PLZ-4.12.13 or main Laborate Service)       Remember mole         Image: Service (D is and PLZ-4.12.13 or main Laborate Service)       Remember mole         Image: Service (D is and PLZ-4.12.13 or main Laborate Service)       Remember mole         Image: Service (D is and PLZ-4.12.13 or main Laborate Service)       Remember mole         Image: Service (D is and PLZ-4.12.13 or main Laborate Service)       Remember mole         Image: Service (D is and PLZ-4.12.13 or main Laborate Service)       Remember mole         Image: Service (D is and PLZ-4.12.13 or main Laborate Service)       Remember mole         Image: Service (D is and PLZ-4.12.13 or main Laborate Service)       Remember mole         Image: Service (D is and Resort Service)       Remember mole                                                                                                    | User ID                                                                                                    |                                                                                                    | Don't have a user                                                                                                    | ID and password?                                                           |                                                                                                    |                                                                                                    |                                                                                           |
| Password                                                                                                    | Forgot Us                                                                                                    | ser ID?                                                                                               | Please contact us                                                                                                    | at 800-622-4123 (                                                          | or email Customer Sei                                                                                                    | vice.                                                                                                    |                                                                                           |
| Forget Password/Ricket Password         Remember me         Ligit Australia         Data Reporting       Industry Information         Residual Markets       Underwriting       Agents/Brookers         Discover the<br>Advantages of<br>NCCIATLAS       Industry Information       Residual Markets       Underwriting       Agents/Brookers       Agents/Brookers         Discover the<br>Advantages of<br>NCCIATLAS       Industry Information       Residual Markets       Underwriting       Agents/Brookers       Agents/Brookers         New Policia       Discover the<br>Advantages of<br>NCCIATLAS       Industry Information       Residual Markets       Underwriting       Agents/Brookers       Agents/Brookers         New Policia       Discover the<br>Advantages of<br>NCCIATLAS       Markets       Underwriting       Agents/Brookers       Agents/Brookers         Name       Discover the<br>Advantages of<br>NCCIATLAS       Name       Agents/Brookers       Agents/Brookers         Name       Discover the<br>Advantages of<br>Name       Name       Agents/Brookers       Agents/Brookers         Name       Discover the<br>Advantages of<br>Name       Name       Agents/Brookers       Agents/Brookers         Name       Discover the<br>Statistic Calubria       Name       Agents/Brookers       Agents/Brookers         Namarcial Calubria       Name       Na                                                                                                    | Password                                                                                                    |                                                                                                    |                                                                                                    |                                                                            |                                                                                                    |                                                                                                    |                                                                                           |
| Image: Control of Control of Contro                                                                                                    | Forgot Pa                                                                                                    | assword/Reset Password                                                                                |                                                                                                    |                                                                            |                                                                                                    |                                                                                                    |                                                                                           |
| CENTRAL       Dial Reporting       Industry Information       Residual Markets       Underwriting       Agents/Brokers         Dial Reporting       Industry Information       Residual Markets       Underwriting       Agents/Brokers         Discover the Advantages of NCCIATLAS       Industry Information       Residual Markets       Underwriting       Access POIG, Or Collection       Access POIG, Or Collection       Access POIG, Or Colecoletion       Access POIG, Or Collec                                                                                                    | Rome                                                                                                    | ambar ma                                                                                              |                                                                                                    |                                                                            |                                                                                                    |                                                                                                    |                                                                                           |
| Log n       Rest         Log no Assistance         Data Reporting       Industry Information       Residual Markets       Underwritig       Agents/Brokers         Discover the<br>Advantages of<br>NCCIATLAS       Industry Information       Residual Markets       Underwritig       Agents/Brokers       Agents/Brokers         Discover the<br>Advantages of<br>NCCIATLAS       Industry Information       Residual Markets       Underwritig       Agents/Brokers       Agents/Brokers       Agents                                                                                                    |                                                                                                    |                                                                                                    |                                                                                                    |                                                                            |                                                                                                    |                                                                                                    |                                                                                           |
| Light Assistance         Discover the<br>Advantages of<br>NCCIATLES       Residual Markets       Underwriting       Agents/Brokers       Agents/Brokers         With Advantages of<br>NCCIATLES       Industry Information       Residual Markets       Underwriting       Agents/Brokers       Agents/Brokers         With Advantages of<br>NCCIATLES       Industry Information       Residual Markets       Underwriting       Agents/Brokers       Agents/Brokers       Agen                                                                                                    | Log In                                                                                                    | Reset                                                                                                 |                                                                                                    |                                                                            |                                                                                                    |                                                                                                    |                                                                                           |
| Carda Reporting       Industry Information       Residual Markets       Underwriter       Agents/Brokers         Discover the<br>Advantages of<br>NCCLATLAS       Industry Information       Residual Markets       Underwriter       Agents/Brokers       Agents/Brokers       Agents/Broker                                                                                                    | Login                                                                                                    | Assistance                                                                                            |                                                                                                    |                                                                            |                                                                                                    |                                                                                                    |                                                                                           |
| CENERAL       POLICY AND POC       Outs Reporting Industry Information       RESOURCES       Constant Constant Const                                                                                                    |                                                                                                    |                                                                                                    | Privacy Policy   Terms of Use                                                                                                    |                                                                            |                                                                                                    |                                                                                                    |                                                                                           |
| Data Reporting       Industry Information       Residual Markets       Underwriting       Agents/Brokers         Discover the<br>Advantages of<br>NCCIATLAS       Access Policy<br>Advantages of<br>NCCIATLAS       Access Data<br>Advantages of<br>NCCIATLAS       Access Data<br>Access Data<br>Acce |                                                                                                    | © Copyright 200                                                                                       | 05 - 2019 NCCI Holdings, Inc. All Rights Reserv                                                                                                    | ved.                                                                       |                                                                                                    |                                                                                                    |                                                                                           |
| Discover the<br>Advantages of<br>NCCIATLAS       Access DIVI<br>Advantages of<br>NCCIATLAS       Access DIVI<br>Data<br>Collection       Access DIVI<br>Data<br>Collection       Access DIVI<br>Out<br>Collection       Access DIVI<br>Out<br>Collection       Access DIVI<br>Data<br>Collection       Access DIVI<br>Data<br>Collection       Access DIVI<br>Out<br>Collection       Access DIVI<br>Data<br>Collection       Access DIVI<br>Data<br>Collec                                                                                                    | Data Reporting                                                                                                    | Industry Information                                                                                  | Residual Markets                                                                                                    | Underwri                                                                   | ting Ag                                                                                                    | ents/Brokers                                                                                                    |                                                                                           |
| Discover the<br>Advantages of<br>NCCIATLAS       Image: Solution of Colection of Colecti                                                                                                    |                                                                                                    |                                                                                                    | And I have been been as                                                                                                    |                                                                            | A DD//                                                                                                    |                                                                                                    |                                                                                           |
| Advantages of<br>NCCIATLAS       Image: Distribution of the second second sec                                                                                                    |                                                                                                    |                                                                                                    |                                                                                                    |                                                                            | Access DTV1                                                                                                    | Access Policy                                                                                                    | Acc                                                                                       |
| General       Access Data<br>Manager       Access DCI<br>Data<br>Collection       Access DCI<br>Manager       Access DCI<br>Data<br>Collection       Access DCI<br>Manager       Access DCI<br>Data<br>Collection       Access DCI<br>Manager       Access DCI<br>Data<br>Collection       Access DCI<br>Manager       Access DCI<br>Data<br>Collection       Access DCI<br>Manager       Access DCI<br>Data<br>Collection       Access DCI<br>Manager       Access DCI<br>Data<br>Collection       Access DCI<br>Manager       Access DCI<br>Data<br>Collection       Access DCI<br>Manager       Access DCI<br>Manager                                                                                                    | Discover                                                                                                    | the                                                                                                   |                                                                                                    |                                                                            | Mailbox                                                                                                    | Access Policy<br>Data<br>Collection                                                                                                    | Ace<br>Dat                                                                                |
| CENERAL       POLICY AND POC       Image: Data Now Program (DNP) Resource Library       Image: Data Now Program (DNP) Resource Library       Image: Data Now Program (DNP) Resource Library       Image: Data Now Program (DNP) Resource Library       Image: Data Now Program (DNP) Resource Library       Image: Data Now Program (DNP) Resource Library       Image: Data Now Program (DNP) Resource Library       Image: Data Now Program (DNP) Resource Library       Image: Data Now Program (DNP) Resource Library       Image: Data Now Program (DNP) Resource Library       Image: Data Reporting: Electronic Certification and Recertification Requirements       Image: Data Reporting: Electronic Certification and Recertification Requirements       Image: Data Reporting: Electronic Certification and Recertification Requirements       Image: Data Reporting: Electronic Certification and Recertification Requirements       Image: Data Reporting: Electronic Certification and Recertification POLICIA DATA CALL       Image: Data Now Program (DNP) POLICIA DATA       Image: Data Now Program (DNP) POLICIA DATA </th <th>Discover<br/>Advantag</th> <th>the<br/>ges of</th> <th>8.9 m 1</th> <th></th> <th>Mailbox</th> <th>Access Policy<br/>Data<br/>Collection</th> <th>Acc<br/>Dat<br/>Col</th>                                                                                                    | Discover<br>Advantag                                                                                                    | the<br>ges of                                                                                         | 8.9 m 1                                                                                                    |                                                                            | Mailbox                                                                                                    | Access Policy<br>Data<br>Collection                                                                                                    | Acc<br>Dat<br>Col                                                                         |
| GENERAL       POLICY AND POC       Q       Q       Q       Q         UNIT STATISTICAL DATA       ENANCIAL CALLS       • Data Reporting: Electronic Certification and Requirements       • NCCI Academy (Exclusively for Carrin Regulators)       • NCCI Academy (Exclusively for Carrin Regulators)         INDEMNITY DATA CALL       • Data Reports Guide       • WCIO Data Specifications       • Save the Date for NCCI's Data Now Program (DNP) 2025 New       • Experience Rating (ER) Split Data Regulators)         • Dota Manager Dashboard Tool User's Guide (PDF)       • The Data Connection - 2023, Edition One       • Experience Rating - Request for Sepa Experience Data                                                                                                    | Discover<br>Advantag                                                                                                    | the<br>ges of                                                                                         |                                                                                                    |                                                                            | Mailbox                                                                                                    | Access Policy<br>Data<br>Collection                                                                                                    | Act<br>Dat<br>Col                                                                         |
| CENERAL       POLICY AND POC       Unit STATISTICAL DATA       POLICY AND POC       UNIT STATISTICAL DATA         UNIT STATISTICAL DATA       - Data Now Program (DNP) Resource Library       • NCCI Academy (Exclusively for Carrle Regulators)         FINANCIAL CALLS       • Data Reporting: Electronic Certification and Requirements       • NCCI Academy (Exclusively for Carrle Regulators)         INDEMNITY DATA CALL       • Data Reports Guide       • WCIO Data Specifications         POOL DATA       • DUBLICATIONS / REPORTS       • Save the Date for NCCI's Data Now Program (DNP) 2025 New         • Data Manager Dashboard Tool User's Guide (PDF)       • The Data Connection - 2023, Edition One       • Experience Rating (ER) Split Data Reports Experience Data         • NCCI Data Type Tools and Resources       • Solutions       • Sperience Rating - Request for Sepa                                                                                                    | Discover<br>Advantag                                                                                                    | the<br>ges of<br>ATLAS                                                                                |                                                                                                    |                                                                            | Access DTVT<br>Mailbox                                                                                                    | Access Policy<br>Data<br>Collection                                                                                                    | Acc<br>Dat<br>Col                                                                         |
| GENERAL       RESOURCES         POLICY AND POC       • Data Now Program (DNP) Resource Library         UNIT STATISTICAL DATA       • Data Reporting: Electronic Certification and Requirements         FINANCIAL CALLS       • Data Reports Guide         INDEMNITY DATA CALL       • WCIO Data Specifications         DETAILED CLAIM INFORMATION       PUBLICATIONS / REPORTS         MEDICAL DATA       • Save the Date for NCCI's Data Now Program (DP) 2025 New         • Data Manager Dashboard Tool User's Guide (PDF)       • The Data Connection - 2023, Edition One         • NCCI Data Type Tools and Resources       • Solutions                                                                                                    | Discover<br>Advantag                                                                                                    | the<br>ges of<br>ATLAS                                                                                |                                                                                                    |                                                                            | Access DTVT<br>Mailbox<br>Access Data<br>Manager                                                                                                    | Access Policy<br>Data<br>Collection<br>Access DCI<br>Data                                                                                                    | Acc<br>Dat<br>Col                                                                         |
| GENERAL       RESOURCES         POLICY AND POC <ul> <li>Data Now Program (DNP) Resource Library</li> <li>Data Reporting: Electronic Certification and Recertification Requirements</li> <li>Data Reports Guide</li> <li>WCIO Data Specifications</li> </ul> <ul> <li>NCCI Academy (Exclusively for Carring Regulators)</li> <li>General Data Reporting Module (6 control (6 control (6 control (7 control (7 co</li></ul>                                                                                                    | Advantag                                                                                                    | the<br>ges of<br>ATLAS                                                                                |                                                                                                    |                                                                            | Access DTVT<br>Mailbox<br>Access Data<br>Manager<br>Dashboard                                                                                                    | Access Policy<br>Data<br>Collection<br>Access DCI<br>Data<br>Collection                                                                                                    | Acc<br>Dat<br>Col<br>Acc<br>Ma                                                            |
| GENERAL       RESOURCES         POLICY AND POC       Data Now Program (DNP) Resource Library         UNIT STATISTICAL DATA       Data Reporting: Electronic Certification and<br>Recultaments         FINANCIAL CALLS       Data Reports Guide         INDEMNITY DATA CALL       Data Reports Guide         DETAILED CLAIM INFORMATION       Save the Date for NCCI's Data Now Program<br>(DNP) 2025 New         POOL DATA       Save the Date for NCCI's Data Now Program<br>(DNP) 2025 New         Data Manager Dashboard Tool User's Guide<br>(PDF)       Experience Rating (ER) Split Data Rep<br>Template         NCCI Data Type Tools and Resources       Solutions                                                                                                    | Advantag                                                                                                    | the<br>ges of<br>ATLAS                                                                                |                                                                                                    |                                                                            | Access DI VI<br>Mailbox<br>Access Data<br>Manager<br>Dashboard                                                                                                    | Access Policy<br>Data<br>Collection<br>Access DCI<br>Data<br>Collection                                                                                                    | Acc<br>Dat<br>Col<br>Acc<br>Ma                                                            |
| GENERAL       RESOURCES       LEARNING CENTER         POLICY AND POC <ul> <li>Data Now Program (DNP) Resource Library</li> <li>Data Reporting: Electronic Certification and Recertification Requirements</li> <li>Data Reports Guide</li> <li>WCIO Data Specifications</li> <li>WCIO Data Specifications</li> <li>Save the Date for NCCI's Data Now Program (DNP) 2025 New</li> <li>Data Manager Dashboard Tool User's Guide</li> <li>PCOL DATA</li> <li>Experience Rating (ER) Split Data Reports Guide (PDF)</li> <li>The Data Connection - 2023, Edition One</li> <li>NCCI Data Type Tools and Resources</li> <li>Solutions</li> <li>LEARNING CENTER</li> <li>IEXPERIENCE RATING SPLI</li> <li>Experience Rating (ER) Split Data Reports Guide</li> <li>PEO - Employee Leasing Forms</li> <li>Experience Rating - Request for Sepa</li> <li>Solutions</li> <li>Solutions</li> <li>Experience Rating - Request for Sepa</li> <li>Solutions</li> <li>Experience Rating - Request for Sepa</li> <li>Solutions</li> <li>Experience Rating - Request for Sepa</li> <li>Solutions</li> <li>Experience Rating - Request for Sepa</li> <li>Experience Rating - Request for Sepa</li> <li>Experience Rating - Request for Sepa</li> <li>Experience Rating - Request for Sepa</li> <li>Experience Rating - Request for Sepa</li> <li>Solutions</li> <li>Experience Rating - Request for Sepa</li> <li>Experience Rating - Request for Sepa</li> <li>Experience Rating - Request for Sepa</li> <li>Experience Rating - Request for Sepa</li> <li>Experience Rating - Request for Sepa</li> <li>Experience Rating - Request for Sepa</li> <li>Experience Rating - Request for Sepa</li> <li>Experience Rating</li></ul>                                                                                                    | Discover<br>Advantag                                                                                                    | the<br>ges of<br>ATLAS                                                                                |                                                                                                    |                                                                            | Access DI VI<br>Mailbox<br>Access Data<br>Manager<br>Dashboard<br>@                                                                                                    | Access Policy<br>Data<br>Collection<br>Access DCI<br>Data<br>Collection                                                                                                    | Acc<br>Dat<br>Col                                                                         |
| POLICY AND POC <ul> <li>Data Now Program (DNP) Resource Library</li> <li>Data Reporting: Electronic Certification and<br/>Recertification Requirements</li> <li>Data Reports Guide</li> <li>WCIO Data Specifications</li> <li>General Data Reporting State of the state of the state of</li></ul>                                                                                                    | Discover<br>Advantag                                                                                                    | the<br>ges of<br>ATLAS                                                                                |                                                                                                    |                                                                            | Access Di Vi<br>Mailbox<br>Access Data<br>Manager<br>Dashboard<br>$\Im$                                                                                                | Access Policy<br>Data<br>Collection<br>Access DCI<br>Data<br>Collection                                                                                                    | Acc<br>Dat<br>Col                                                                         |
| ONTIGENERATION <ul> <li>Data Reporting Electronic Centration and Requirements</li> <li>Data Reporting Requirements</li> <li>Data Reports Guide</li> <li>WCIO Data Specifications</li> <li>General Data Reporting Module (6 control of the control of the control o</li></ul>                                                                                                    | GENERAL                                                                                                    | the<br>ges of<br>ATLAS                                                                                | SOURCES                                                                                                    |                                                                            | Access DI M<br>Mailbox<br>Access Data<br>Manager<br>Dashboard<br>@<br>LEARNING                                                                                         | Access Policy<br>Data<br>Collection<br>Access DCI<br>Data<br>Collection<br>$\bigcirc$                                                                                                    | Acc<br>Dat<br>Col                                                                         |
| INDIGNATION       • Data Reports Guide         INDEMNITY DATA CALL       • WCIO Data Specifications         DETAILED CLAIM INFORMATION       • WCIO Data Specifications         MEDICAL DATA CALL       • UBLICATIONS / REPORTS         • Save the Date for NCCI's Data Now Program<br>(DNP) 2025 New       • Experience Rating (ER) Split Data Reports<br>(DNP) 2025 New         • Data Manager Dashboard Tool User's Guide<br>(PDF)       • The Data Connection - 2023, Edition One         • NCCI Data Type Tools and Resources       • Solutions                                                                                                    | CENERAL<br>POLICY AND POC                                                                                                    | the<br>ges of<br>ATLAS                                                                                | SOURCES<br>Tata Now Program (DNP) Resource                                                                                                    | eLibrary                                                                   | Access DIVI<br>Mailbox                                                                                                    | Access Policy<br>Data<br>Collection<br>Access DCI<br>Data<br>Collection<br>Collection                                                                                                    | Acc<br>Dat<br>Col<br>Acc<br>Ma                                                            |
| DETAILED CLAIM INFORMATION       PUBLICATIONS / REPORTS       EXPERIENCE RATING SPLIDATA         MEDICAL DATA CALL       PUBLICATIONS / REPORTS       • Experience Rating (ER) Split Data Reports         • Save the Date for NCCI's Data Now Program (DNP) 2025 New       • Data Manager Dashboard Tool User's Guide (PDF)       • PEO - Employee Leasing Forms         • The Data Connection - 2023, Edition One       • NCCI Data Type Tools and Resources       • Solutions                                                                                                    | GENERAL<br>POLICY AND POC<br>UNIT STATISTICAL DATA                                                                                                    | the<br>ges of<br>ATLAS<br>••••••<br>RES<br>• D<br>• D<br>8                                            | SOURCES<br>bata Now Program (DNP) Resourn<br>hata Reporting: Electronic Certific<br>ecertification Requirements                                                                                                    | ce Library<br>cation and                                                   | Access DIVI<br>Mailbox<br>Access Data<br>Manager<br>Dashboard<br>@<br>LEARNING<br>• NCCI Acad<br>Regulators<br>• General Da                                            | Access Policy<br>Data<br>Collection<br>Access DCI<br>Data<br>Collection<br>G CENTER                                                                                                    | Acc<br>Dat<br>Col<br>Acc<br>Ma                                                            |
| MEDICAL DATA CALL       PUBLICATIONS / REPORTS <ul> <li>Experience Rating (ER) Split Data Reports</li> <li>Save the Date for NCCI's Data Now Program (DNP) 2025 New</li> <li>Data Manager Dashboard Tool User's Guide (PDF)</li> <li>The Data Connection - 2023, Edition One</li> <li>NCCI Data Type Tools and Resources</li> <li>Solutions</li> </ul> <ul> <li>Experience Rating (ER) Split Data Report</li> <li>Experience Rating - Request for Sepa</li> <li>Experience Data</li> </ul> <ul> <li>NCCI Data Type Tools and Resources</li> <li>Solutions</li> </ul> <ul> <li>Experience Data</li> </ul> <ul> <li>NCCI Data Type Tools and Resources</li> <li>Solutions</li> </ul> <ul> <li>Medical Data Type Tools and Resources</li> <li>Solutions</li> <li>Medical Data Type Tools and Resources</li> <li>Solutions</li> </ul> <ul> <li>Experience Data</li> <li>Experience Data</li> <li>Experience Data</li> </ul> <ul> <li>Experience Data</li> <li>Experience Data</li> <li>Experience Data</li> <li>Experience Data</li> </ul>                                                                                                    | GENERAL<br>POLICY AND POC<br>UNIT STATISTICAL DATA<br>FINANCIAL CALLS<br>INDEMNITY DATA CALL                                                              | the<br>ges of<br>ATLAS                                                                                | SOURCES<br>bata Now Program (DNP) Resource<br>hata Reporting: Electronic Certific<br>exertification Requirements<br>lata Reports Guide<br>VCIO Data Specifications                                                                                                    | ce Library<br>cation and                                                   | Access DIM<br>Mailbox<br>Access Data<br>Manager<br>Dashboard<br>(@)<br>LEARNING<br>• NCCI Acad<br>Regulators<br>• General Da                                           | Access Policy<br>Data<br>Collection<br>Access DCI<br>Data<br>Collection<br>Collection                                                                                                    | Acco<br>Data<br>Col<br>Acco<br>Ma                                                         |
| POOL DATA <ul> <li>Save the Date for NCCI's Data Now Program<br/>(DNP) 2025 New</li> <li>Data Manager Dashboard Tool User's Guide<br/>(PDF)</li> <li>The Data Connection - 2023, Edition One</li> <li>NCCI Data Type Tools and Resources</li> <li>Solutions</li> </ul> <ul> <li>Experience Rating (EX) Split Data Ker<br/>Template</li> <li>PEO - Employee Leasing Forms</li> <li>Experience Rating - Request for Sepa<br/>Experience Data</li> </ul>                                                                                                    | CENERAL<br>POLICY AND POC<br>UNIT STATISTICAL DATA<br>FINANCIAL CALLS<br>INDEMNITY DATA CALL<br>DETAILED CLAIM INFORMAT                                   | the<br>ges of<br>ATLAS<br>•••••<br>•<br>•<br>•<br>•<br>•<br>•<br>•<br>•<br>•<br>•<br>•<br>•<br>•<br>• | SOURCES<br>bata Reporting: Electronic Certific<br>exertification Requirements<br>tata Reports Guide<br>VCIO Data Specifications                                                                                                    | ce Library<br>cation and                                                   | Access DIVI<br>Mailbox                                                                                                    | Access Policy<br>Data<br>Collection<br>Access DCI<br>Data<br>Collection<br>(Particular)<br>Collection<br>(Particular)<br>Collecti | Acco<br>Data<br>Col<br>Acco<br>Ma                                                         |
| (DNP) 2025 New     PEO - Employee Leasing Forms     Data Manager Dashboard Tool User's Guide     (PDF)     The Data Connection - 2023, Edition One     NCCI Data Type Tools and Resources     Solutions                                                                                                    | GENERAL<br>POLICY AND POC<br>UNIT STATISTICAL DATA<br>FINANCIAL CALLS<br>INDEMNITY DATA CALL<br>DETAILED CLAIM INFORMAT<br>MEDICAL DATA CALL              | the<br>ges of<br>ATLAS                                                                                | SOURCES<br>bata Now Program (DNP) Resource<br>that Reports Electronic Certific<br>ecertification Requirements<br>that Reports Guide<br>VCIO Data Specifications<br>BLICATIONS / REPOR                                                                                                    | ce Library<br>cation and                                                   | Access DIVI<br>Mailbox<br>Access Data<br>Manager<br>Dashboard<br>@<br>LEARNING<br>• NCCI Acad<br>Regulators<br>• General Da<br>EXPERIEN<br>DATA                        | Access Policy<br>Data<br>Collection<br>Access DCI<br>Data<br>Collection<br>G CENTER<br>image (Exclusively for<br>)<br>that Reporting Modul<br>ACCE RATING :                                                                                                    | Acc<br>Dat<br>Col<br>Acco<br>Ma                                                           |
| (PDF) Experience Data The Data Connection - 2023, Edition One NCCI Data Type Tools and Resources Solutions                                                                                                    | CENERAL<br>POLICY AND POC<br>UNIT STATISTICAL DATA<br>FINANCIAL CALLS<br>INDEMNITY DATA CALL<br>DETAILED CLAIM INFORMAT<br>MEDICAL DATA CALL<br>POOL DATA | the<br>ges of<br>ATLAS                                                                                | SOURCES<br>Thata Now Program (DNP) Resour-<br>tata Now Program (DNP) Resour-<br>tata Reporting: Electronic Certific-<br>ecertification Requirements<br>tata Reports Guide<br>VCIO Data Specifications<br>BLICATIONS / REPOR<br>ave the Date for NCCI's Data No<br>Districtioned                                             | ce Library<br>cation and<br>TS<br>w Program                                | Access DIM<br>Mailbox<br>Access Data<br>Manager<br>Dashboard<br>(@)<br>LEARNING<br>NCCI Acad<br>Regulators<br>General Da<br>EXPERIEN<br>DATA<br>Experience<br>Template | Access Policy<br>Data<br>Collection<br>Collection                                                                                                    | Acc<br>Dat<br>Col<br>Acc<br>Ma                                                            |
| NCCI Data Type Tools and Resources     Solutions                                                                                                    | CENERAL<br>POLICY AND POC<br>UNIT STATISTICAL DATA<br>FINANCIAL CALLS<br>INDEMNITY DATA CALL<br>DETAILED CLAIM INFORMAT<br>MEDICAL DATA CALL<br>POOL DATA | the<br>ges of<br>ATLAS                                                                                | COURCES<br>COURCES<br>Nata New Program (DNP) Resour-<br>nata Reporting: Electronic Certifi-<br>tata Reports: Electronic Certifi-<br>tata Reports Guide<br>VCIO Data Specifications<br>BLICATIONS / REPOR<br>asse the Date for NCCI's Data Noi<br>DNP) 2025 New<br>Nata Manager Dashboard Tool Us                            | ce Library<br>cation and<br>CTS<br>w Program<br>er's Guide                 | Access DIVI<br>Mailbox                                                                                                    | Access Policy<br>Data<br>Collection<br>Collection<br>Access DCI<br>Data<br>Collection<br>Collection<br>Collect                                                                                                    | Acco<br>Dari<br>Col<br>Acco<br>Ma<br>Col<br>Acco<br>Ma                                    |
| <ul> <li>Solutions</li> </ul>                                                                                                    | CENERAL<br>POLICY AND POC<br>UNIT STATISTICAL DATA<br>FINANCIAL CALLS<br>INDEMNITY DATA CALL<br>DETAILED CLAIM INFORMAT<br>MEDICAL DATA CALL<br>POOL DATA | the<br>ges of<br>ATLAS                                                                                | SOURCES<br>Mata Now Program (DNP) Resour<br>Mata Reporting: Electronic Certific<br>exertification Requirements<br>Wata Reports Guide<br>VCIO Data Specifications<br>BLICATIONS / REPOR<br>Ave the Date for NCCl's Data Nov<br>SNP) 2025 New<br>Mata Manager Dashboard Tool Us<br>DF) The Connection - 2023 Edition          | ce Library<br>cation and<br>TS<br>w Program<br>er's Guide<br>on One        | Access DIVI<br>Mailbox                                                                                                    | Access Policy<br>Data<br>Collection<br>Collection                                                                                                    | Acco<br>Data<br>Col<br>Acco<br>Ma<br>Acco<br>Ma<br>Acco<br>Ma<br>Acco<br>Ma<br>SPLI       |
|                                                                                                    | CENERAL<br>POLICY AND POC<br>UNIT STATISTICAL DATA<br>FINANCIAL CALLS<br>INDEMNITY DATA CALL<br>DETAILED CLAIM INFORMAT<br>MEDICAL DATA CALL<br>POOL DATA | the<br>ges of<br>ATLAS                                                                                | COURCES<br>COURCES<br>That a Reporting: Electronic Certific<br>exertification Requirements<br>tata Reports Guide<br>VCIO Data Specifications<br>BLICATIONS / REPOR<br>Autor Clip State Nor<br>SNP) 2025 New<br>Tata Manager Dashboard Tool Us<br>DF)<br>he Data Connection - 2023, Editi<br>(CCI Data Type Tools and Resour | ce Library<br>cation and<br>TS<br>w Program<br>er's Guide<br>on One<br>ces | Access DIVI<br>Mailbox                                                                                                    | Access Policy<br>Data<br>Collection<br>Access DCI<br>Data<br>Collection<br>Collection<br>C                                                                                                    | Acc<br>Dati<br>Col<br>Acc<br>Ma<br>con<br>Ele (6 co<br>SPLI<br>ata Rep<br>s<br>co<br>SPLI |

## Click MEDICAL DATA CALL

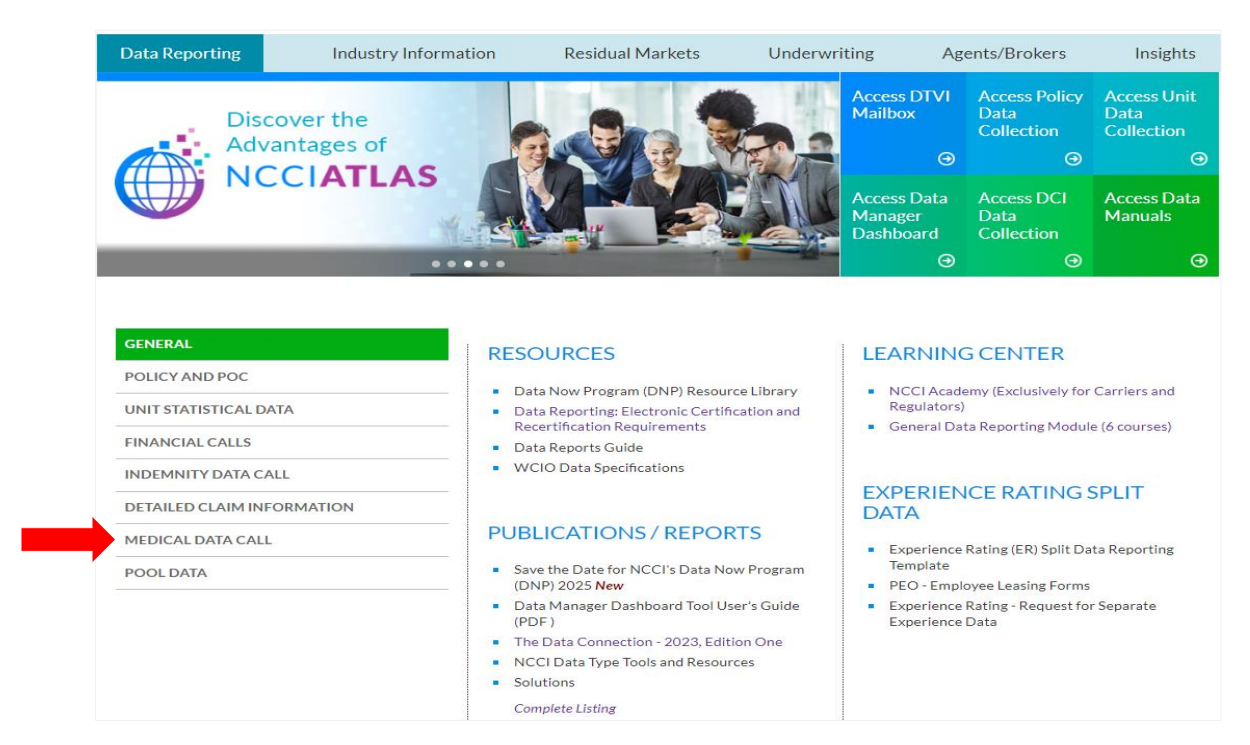

#### Select Medical Data Collection from the Products section

| Data Reporting                                                                                                    | Industry Information     | Residual Markets                                                                                                    | Underwritin | ng Age                                                | ents/Brokers                                                          | Insights                          |
|----------------------------------------------------------------------------------------------------|--------------------------|----------------------------------------------------------------------------------------------------|-------------|-------------------------------------------------------|-----------------------------------------------------------------------|-----------------------------------|
| Dis<br>Adv                                                                                                    | cover the<br>vantages of |                                                                                                    |             | access DTVI<br>1ailbox<br>⊖                           | Access Policy<br>Data<br>Collection<br>ூ                              | Access Unit<br>Data<br>Collection |
|                                                                                                    | CIAILAS                  |                                                                                                    |             | ccess Data<br>Ianager<br>Jashboard                    | Access DCI<br>Data<br>Collection                                      | Access Data<br>Manuals            |
|                                                                                                    |                          |                                                                                                    |             | Θ                                                     | ⊝                                                                     | Θ                                 |
| GENERAL<br>POLICY AND POC<br>UNIT STATISTICAL D<br>FINANCIAL CALLS<br>INDEMNITY DATA C<br>DETAILED CLAIM IN<br>MEDICAL DATA CAL<br>POOL DATA | DATA PR                  | ODUCTS<br>Circulars (part of Atlas Underwriti<br>Data Manager Dashboard<br>Data Transfer via the Internet<br>Medical Data Collection<br>NCCI Atlas (Access Manuals)<br>State Insight<br>SOURCES<br>Medical Edit Matrix | ng Bundle)  | Medical Dat     Medical Dat     Medical Dat     (PDF) | S CENTER<br>a Call Module (7 co<br>IONS / REPC<br>a Collection Tool U | urses)<br>DRTS<br>ser's Guide     |

## **Main Page Features**

The *Medical Data Collection* main page has important information for using the tool.

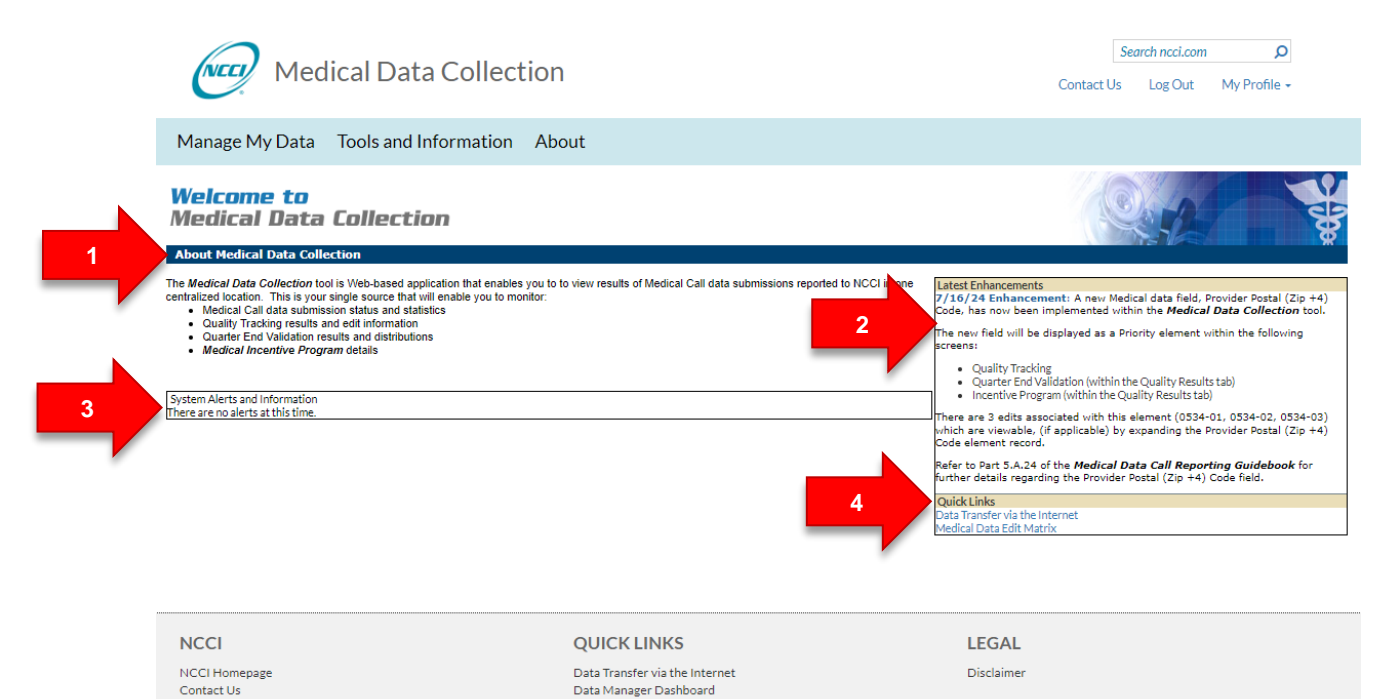

## The Four Quadrants

© Copyright 2010 - 2024 National Council on Compensation Insurance, Inc. All Rights Reserved.

- The About Medical Data Collection section (1) describes the various focus areas of Medical Data Collection
- □ The Latest Enhancements section (2) displays the latest updates made to *Medical Data Collection*

Medical Data Collection Tool User's Guide

Manuals Library

- □ The **System Alerts and Information** section (3) provides up-to-the-minute information on current system or data issues in *Medical Data Collection*
- □ The Quick Links section (4) allows users to easily access additional data-related information

## **Useful Features**

- At the top-left of the screen is the NCCI logo. Click this logo to return to ncci.com.
- To return to the *Medical Data Collection* main page from any window within the tool, click the Medical Data Collection link in that window.

- **D** To perform a search within **ncci.com**, type a keyword into the **Search ncci.com** box at the top-right of the screen and click the Magnifying Glass icon
- □ In the footer at the bottom of the screen, there are several links:
  - NCCI Home Page
  - Contact Us
  - Data Transfer via the Internet
  - Data Manager Dashboard
  - Manuals Library
  - Medical Data Collection Tool User's Guide
  - Disclaimer

## **Main Menu Features**

The Manage My Data tab allows you to select from one of five options: Submission Tracking, Quality Tracking, Quarter End Validation,\* Incentive Program,\* or Key Field Verification\*

| Medical                | Data Collection                                                                                                    | Search ncci.com O Contact Us Log Out My Profile -                                                                                                    |
|------------------------|----------------------------------------------------------------------------------------------------|----------------------------------------------------------------------------------------------------|
| Manage My Data Too     | ls and Information About                                                                                                    |                                                                                                    |
| Submission Tracking    | ection                                                                                                    |                                                                                                    |
| Quality Tracking       |                                                                                                    | φ.                                                                                                    |
| Quarter End Validation | ased application that enables you to to view results of Medical Call data submissions reported to NCCI in one<br>rce that will enable you to monitor:<br>and statistics<br>bornation | Latest Enhancements<br>7/16/24 Enhancement: A new Medical data field, Provider Postal (Zip +4)<br>Code, has now been implemented within the <i>Medical Data Collection</i> tool.                                                 |
| Incentive Program      | Jistribulions                                                                                                    | The new field vill be displayed as a Priority element within the following<br>screens:<br>Quality Tracking<br>Quarter End Validation (within the Quality Results tab)                                                            |
| Key Field Verification |                                                                                                    | Incentive Program (within the Quality Results tab) There are 3 edits associated with this element (0534-01, 0534-02, 0534-03) which are viewable, (if applicable) by expanding the Provider Postal (Zip +4) Code element record. |
|                        |                                                                                                    | Refer to Part 5.A.24 of the <i>Medical Data Call Reporting Guidebook</i> for<br>further details regarding the Provider Postal (Zip +4) Code field.                                                                               |
|                        |                                                                                                    | Quick Links<br>Data Transfer via the Internet<br>Medical Data Edit Matrix                                                                                                    |

- \* Based on the user's level of access.
  - □ The **Tools and Information** tab provides additional links to tools and information to assist you with data reporting

| Med                                                                                                    | ical Data Collection                  |                                                   | Contact U                                                                                                    | Search ncci.com<br>Js Log Out                                     | ₽<br>My Profile ►                                |
|----------------------------------------------------------------------------------------------------|---------------------------------------|---------------------------------------------------|----------------------------------------------------------------------------------------------------|-------------------------------------------------------------------|--------------------------------------------------|
| Manage My Data                                                                                                    | Tools and Information                 |                                                   |                                                                                                    |                                                                   |                                                  |
| Welcome to<br>Medical Data                                                                                                    | Data Manager Dashboard                |                                                   |                                                                                                    | O. F                                                              |                                                  |
| About Medical Data Colle                                                                                                    | Data Transfer via the Internet        |                                                   |                                                                                                    |                                                                   | 8                                                |
| The Medical Data Collection to<br>centralized location. This is your<br>Medical Call data submis<br>Quality Tracking results a | Manuals Library                       | cal Call data submissions reported to NCCI in one | Latest Enhancements<br>7/16/24 Enhancement: A new I<br>Code, has now been implemented                                                                      | Medical data field, P<br>within the <b>Medical</b>                | rovider Postal (Zip +4)<br>Data Collection tool. |
| Quarter End Validation re     Medical Incentive Progr                                                                          | Medical Data Call Reporting Guidebook |                                                   | The new field will be displayed as a<br>screens:<br>Quality Tracking<br>Quarter End Validation (with                                                       | a Priority element w                                              | ithin the following<br>stab)                     |
| System Alerts and Information<br>There are no alerts at this time.                                                             | Medical Data Edit Matrix              |                                                   | <ul> <li>Incentive Program (within the<br/>There are 3 edits associated with t<br/>which are viewable, (if applicable)<br/>Code element record.</li> </ul> | e Quality Results tab,<br>his element (0534<br>by expanding the P | 01, 0534-02, 0534-03)<br>rovider Postal (Zip +4) |
|                                                                                                    | Submission Tracking System (STS)      |                                                   | Refer to Part 5.A.24 of the <i>Medica</i><br>further details regarding the Provid                                                                          | <b>d Data Call Report</b><br>der Postal (Zip +4)                  | <b>ting Guidebook</b> for<br>Code field.         |
| l                                                                                                    |                                       | 1                                                 | Quick Links<br>Data Transfer via the Internet<br>Medical Data Edit Matrix                                                                                  |                                                                   |                                                  |

# **Submission Tracking**

Submission Tracking enables users to view the status of medical data submissions. Upon completion of file submission, the submitter can navigate to the *Medical Data Collection* tool and, under Manage My Data, choose the Submission Tracking option.

Follow the steps below to view your submissions.

1. Hover over the Manage My Data tab and click Submission Tracking.

| Medical                | Data Collect                                                                                                    | ion                         |  |  |  |
|------------------------|----------------------------------------------------------------------------------------------------|-----------------------------|--|--|--|
| Manage My Data Tool    | s and Information                                                                                                 | About                       |  |  |  |
| Submission Tracking    | ection                                                                                                    |                             |  |  |  |
| Quality Tracking       | ection                                                                                                    |                             |  |  |  |
| Quarter End Validation | ased application that enables<br>irce that will enable you to more<br>and statistics<br>prmation<br>distributions | you to to view re<br>nitor: |  |  |  |
| Incentive Program      | ;                                                                                                    |                             |  |  |  |
| Key Field Verification |                                                                                                    |                             |  |  |  |

- 2. Select from the following search criteria:
  - □ Carrier Group Code
  - □ Qtr/Year or Received Date(s)
  - D Submission Status: All, Completed, In Progress, Rejected
  - □ Submission Type: All, Transaction, Key Field Change

Note: Submission Status and Submission Type default to All.

3. Click Search.

| Medical Data Collect                                                                | Contact U | Search ncci.com    | ♀<br>My Profile ◄                                      |   |        |              |
|-------------------------------------------------------------------------------------|-----------|--------------------|--------------------------------------------------------|---|--------|--------------|
| Manage My Data Tools and Information                                                | About     |                    |                                                        |   |        |              |
| Submission Tracking                                                                 |           |                    |                                                        |   |        |              |
| Carrier Group Code 45856 - NCCI TRAINING COMPANY Received Date(s) (mm/dd/ccyy) Thru | ~         | Qtr/Year Select V/ | (Current Qtr/Year - 3 Qtr/2024)<br>Submission Type All | ٩ | Search | Clear Search |

Note: If the search criteria you select produce no results, a prompt will appear stating, "No results found."

8

- 4. Based on the search criteria you entered, submissions are displayed with the following information:
  - □ #—The sequential order of files
  - □ Med Data Provider ID—The ID for who submitted the data file
  - Reporting Qtr/Yr—The quarter/year for which the file was reported
  - Submission Status—If the status is underlined, records from the file have been returned:
    - Completed—File has completed processing and was not rejected
    - In Progress—File is still processing
    - Rejected—File has been rejected during the File Acceptance Editing phase
  - Transmission Type—Either Production or Certification based on the file naming convention
  - □ **File Type**—The type of file (e.g., Original, Replacement, Key Field Change)
  - Receive Date/Time—The date and time the file was received
  - Process Date/Time—The date and time the File Acceptance Editing was completed
  - Unique File Identifier—The unique filename given by the submitter on the submission control record
  - File Name—The name that the file was given by the submitter
  - **User ID**—The ID of the user who submitted the file
  - NCCI Tracking Number—Assigned by NCCI to track the submission

|   |   | Data                       | as of 07/21   | 1/2020         |               |                  |                        | 99990                  | - NCCI INC             | Received Date:<br>Submission Status | s From 7/15/20<br>All | 20                   |
|---|---|----------------------------|---------------|----------------|---------------|------------------|------------------------|------------------------|------------------------|-------------------------------------|-----------------------|----------------------|
|   | # | Med<br>Data<br>Prvdr<br>ID | Rpt<br>Qtr/Yr | Sbmn<br>Status | Trans<br>Type | File Type        | Receive<br>Date/Time   | Process<br>Date/Time   | Unique File Identifier | File Name                           | User ID               | NCCI<br>Trkng<br>Nbr |
| ► | 1 | 99990                      | 1Q - 2020     | In Progress    | Production    | Key Field Change | 07/21/2020<br>13:45:15 |                        | 99990LF_KFCTST1Q2020   | medkey.lisatest99990.txt            | 1127065               | 3974239              |
| F | 2 | 99990                      | 2Q - 2020     | Completed      | Production    | Replacement      | 07/21/2020<br>13:44:59 | 07/21/2020<br>13:56:44 | 99990MEDKEY_TST2Q2020  | medical.lfinfratest2q2020r.txt      | 1127065               | 3974238              |
| Þ | з | 99990                      | 2Q - 2020     | Completed      | Certification | Original         | 07/21/2020<br>13:43:23 | 07/21/2020<br>13:54:46 | 99990MEDKEY_TST2Q2020  | medical.lfinfratest2q2020.tst       | 1127065               | 3974237              |
| F | 4 | 99990                      | 2Q - 2020     | Rejected       | Production    | Original         | 07/21/2020<br>13:34:59 | 07/21/2020<br>13:42:36 | 99990MEDKEY_TST2Q2020  | medical.lfinfratest2q2020.txt       | 1127065               | 3974233              |
| F | 5 | 99990                      | 2Q - 2020     | Completed      | Production    | Original         | 07/21/2020<br>13:10:48 | 07/21/2020<br>13:41:45 | 99990MEDKEY_TST2Q2020  | medical.lfinfratest2q2020.txt       | 1127065               | 3974227              |
| F | 6 | 99990                      | 1Q - 2020     | Completed      | Production    | Original         | 07/21/2020<br>13:10:33 | 07/21/2020<br>13:30:50 | 99990MEDKEY1_TST1Q2020 | medical.lfinfratest1q2020.txt       | 1127065               | 3974226              |
| F | 7 | 99990                      | 1Q - 2020     | Completed      | Production    | Original         | 07/21/2020<br>13:08:02 | 07/21/2020<br>13:19:53 | 99990LF_INFRATST1Q2020 | medical.lfinfratest1q2020.txt       | 1127065               | 3974224              |

- **Printer Icon**—Link at the top-right of the results table opens a pop-up version of the results for printing
- 5. To display the total number of records Submitted, Processed, and Rejected for any file, as well as the Key Field Verification results for the file, expand the line number by clicking the expand arrow next to that file.

## Medical Data Collection Tool User's Guide

|   |       | Data a                     | s of 08/22    | 2/2024         |                    |            |                |                     | 4         | 45856 - NC           | CI TR/       | AINING C   | OMPANY            |            |                      |            |                        | Quarter/Yea<br>Submission Statu | ar 2 Qtr/2024<br>s All |   |
|---|-------|----------------------------|---------------|----------------|--------------------|------------|----------------|---------------------|-----------|----------------------|--------------|------------|-------------------|------------|----------------------|------------|------------------------|---------------------------------|------------------------|---|
|   | #     | Med<br>Data<br>Prvdr<br>ID | Rpt<br>Qtr/Yr | Sbmn<br>Status | Trans<br>Type      | File       | туре           | Receiv<br>Date/Ti   | /e<br>me  | Proces:<br>Date/Tin  | s<br>ne      | Uniqu      | ue File Iden      | tifier     |                      |            | File Nam               | 9                               | User ID                |   |
| 4 | 1     | 45856                      | 2Q - 2024     | Completed      | Production         | Original   |                | 08/21/20<br>09:42:4 | )24<br> 4 | 08/21/20<br>09:50:41 | 24<br>L B    | BILXOX2024 | 0821X09220        | 00000      | medica               | .mdc_u     | serguide_screens       | ots.txt                         | 1219237                | 5 |
|   |       | Tra                        | nsaction      |                | Submitt            | ed         | Proc           | essed               | Re        | ejected              |              |            |                   |            |                      |            |                        |                                 |                        |   |
|   |       |                            |               | Total          |                    | 2,966      |                | 2,964               |           | 2                    |              |            |                   |            |                      |            |                        |                                 |                        |   |
|   | Ed    | it Seq Nt                  | or            |                |                    |            | Reject         | Details             |           |                      |              |            | Occurre<br>of Ed  | nces<br>it | Record<br>Subject to | ls<br>Edit | % of<br>Occurrence     | ;                               |                        |   |
|   |       | 0028-01                    | Carrie        | r code is mis  | sing or not a v    | alid carri | er code.       |                     |           |                      |              |            |                   | 1          |                      | 2,966      | 0                      | 0%                              |                        |   |
|   |       | 0033-01                    | Claim         | number iden    | ntifier is invalio | l, missing | , or all zeros |                     |           |                      |              |            |                   | 1          |                      | 2,966      | 0                      | 0%                              |                        |   |
|   | D     | )ata Type                  | 9             |                | Verifica           | tion Pa    | rameters       |                     |           | Key F<br>Revie       | ields<br>wed | Ke<br>F    | y Fields<br>Found | Pe         | rcentage<br>Found    | K          | ey Fields Not<br>Found |                                 |                        |   |
|   | Polic | ÿ                          | Carrie        | r Code, Polic  | y Number           |            |                |                     |           |                      | 2,6          | 16         | C                 |            | 0.0%                 | (          | 2,616                  |                                 |                        |   |
|   | Polic | γ                          | Carrie        | r Code, Polic  | y Number, Po       | licy Effec | tive Date      |                     |           |                      | 2,6          | 16         | C                 |            | 0.0%                 | (          | 2,616                  |                                 |                        |   |
|   | Unit  |                            | Carrie        | r Code, Polic  | y Number, Po       | licy Effec | tive Date      |                     |           |                      | 2,6          | 16         | C                 |            | 0.0%                 | (          | 2,616                  |                                 |                        |   |
|   | Unit  |                            | Carrie        | r Code, Polic  | y Number, Po       | licy Effec | tive Date, C   | laim Number         |           |                      | 2,6          | 16         | C                 |            | 0.0%                 | (          | 2,616                  |                                 |                        |   |

- □ Key Field Verification results displayed in the Submission Tracking screen provide medical data reporters a view of individual file level results for the Medical Data Call key fields
- The Medical Claim Keys are verified against the keys reported in the Policy and Unit Statistical Data
- Users with Carrier Group Level access will be able to download the Key Field Verification results at the file level, from the Submission Tracking Screen by selecting the blue download icon

**Note:** For the Key Field Verification, comparison between the Medical Data Call and the Policy Data key fields occurs on a rolling 48-month basis starting with the current month, based on the Policy Effective Date of the claim submitted on the Medical Data Call.

The Key Field Verification comparison between the Medical Data Call and the Unit Statistical Data key fields occurs on a rolling 28-month basis starting with the current month minus 20 months, based on the Policy Effective Date of the claim submitted on the Medical Data Call.

The parameters evaluated are noted on the header of the Key Fields Not Found Download.

For information on how to make Key Field Changes to previously reported Medical Data Call records, please refer to the *Medical Data Call Reporting Guidebook*.

- 6. You now have the following options:
  - To return to the application main page, click the Medical Data Collection link at the top left of the window
  - □ To access another component from the main page, hover over **Manage My Data** and select another tab
  - **D** To exit the application, click the **NCCI** logo to return to **ncci.com**

# **Quality Tracking**

The purpose of Quality Tracking is to validate the data elements and capture quality statistics for the submission file level and aggregate results. After a file completes Quality Tracking Editing, the submitter can navigate to the *Medical Data Collection* tool and, under Manage My Data, choose the **Quality Tracking** option. All fields must be populated before selecting the **Search** button on the Quality Tracking Filter screen.

Follow the steps below to view the Quality Tracking results.

1. Hover over the Manage My Data tab and click Quality Tracking.

| Medical                | Data Collection                                                                                                    |
|------------------------|----------------------------------------------------------------------------------------------------|
| Manage My Data Tool    | s and Information About                                                                                                  |
| Submission Tracking    | action                                                                                                    |
| Quality Tracking       |                                                                                                    |
| Quarter End Validation | based application that enables you to to view re<br>rice that will enable you to monitor:<br>and statistics<br>promation |
| Incentive Program      | distributions                                                                                                    |
| Key Field Verification |                                                                                                    |

- 2. To select the type of results you want to view, choose one of two tabs—File Level Results or Aggregate Results.
- 3. Select from the following search criteria:
  - Carrier Group Code
  - Qtr/Year
  - □ Transmission Type

Note: Transmission Type defaults to Production.

4. Click Search.

| Medical Data Collection                                  |                                               | Contact Us  | Search ncci.com<br>Log Out      | ©<br>My Profile ◄ |
|----------------------------------------------------------|-----------------------------------------------|-------------|---------------------------------|-------------------|
| Manage My Data Tools and Information About               |                                               |             |                                 |                   |
| Quality Tracking<br>File Level Results Aggregate Results |                                               |             |                                 |                   |
| Carrier Group Code 45856 - NCCI TRAINING COMPANY         | Qtr/Year Select  V                            | (Current Qt | r/Year - 3 Qtr/202<br>Clear Sea | 24)<br>rch        |
|                                                          | Production<br>Certification                   | 1           |                                 |                   |
| © 2024 National Council on                               | 11<br>Compensation Insurance, Inc. All Rights | Reserved.   |                                 |                   |

## **File Level Results Tab**

Selecting the **File Level Results** tab displays each file submission for the Medical Data Provider. The results are grouped to display the results for each file submission at the file level.

| Data as of 08/22/2024 |   | Data as of 08/22/2024 | 45856 - NCCI TRAINING COMPANY | Quarter/Year 2 Qtr/2024      |  |
|-----------------------|---|-----------------------|-------------------------------|------------------------------|--|
|                       |   |                       | File Level Results            | Iransmission Type Production |  |
|                       |   | Med Data Provider ID  | Med Data Provider Name        |                              |  |
|                       | • | 45856                 | NCCI TRAINING COMPANY         |                              |  |

## Medical Data Provider ID/Medical Data Provider Name

- If the Medical Data Provider is not part of the reporting group, results will show only forfiles submitted by the Medical Data Provider
- □ If the Medical Data Provider is part of the Carrier Group Code, the results will be grouped at an account level for all files submitted on behalf of the group

|   | Med Data Provider ID | Med Data Provider Name |
|---|----------------------|------------------------|
| ► | 45856                | NCCI TRAINING COMPANY  |

- Expanding the **Med Data Provider ID** displays:
  - Submission File ID-Reported on the submission control record
  - Received Date—Date NCCI received the file
  - Nbr of Records—Number of records that passed into Quality Tracking
  - File Type—Reported on the control record
  - File Name—Name of the file, as submitted
  - View Validation Results link-Opens a pop-up window to display Validation edit results

|   | Data as 01 00/22/2024    |                        | 43030 - NCCI IK |                 |                                       | Quarter/rear 2 QU/2024       |
|---|--------------------------|------------------------|-----------------|-----------------|---------------------------------------|------------------------------|
|   |                          |                        | Fil             | e Level Results |                                       | Transmission Type Production |
|   | Med Data Provider ID     | Med Data Provider Name |                 |                 |                                       |                              |
| - | 45856                    | NCCI TRAINING COMPANY  |                 |                 |                                       |                              |
|   | Submission File Id       | Received Date          | Nbr of Records  | File Type       | File Name                             |                              |
| 1 | BILXOX20240821X092200000 | 0 08/21/2024           | 2,964           | Original        | medical.mdc_userguide_screenshots.txt | View Validation Re           |
|   |                          |                        |                 |                 |                                       |                              |
|   |                          |                        |                 |                 |                                       |                              |
|   |                          |                        |                 |                 |                                       |                              |
|   |                          |                        |                 |                 |                                       |                              |
|   |                          |                        |                 |                 |                                       |                              |
|   |                          |                        |                 |                 |                                       |                              |

• Expanding the **Submission File ID** displays Quality Tracking Element Results:

- Critical Element(s)
- Priority Element(s)
- Low Element(s)

|  |     | Submission File Id                           | Received Date | Nbr of Records | File Type | File Name                             |                         |  |  |
|--|-----|----------------------------------------------|---------------|----------------|-----------|---------------------------------------|-------------------------|--|--|
|  | BIL | XOX20240821X0922000000                       | 08/21/2024    | 2,964          | Original  | medical.mdc_userguide_screenshots.txt | View Validation Results |  |  |
|  | ►   | 1 of 5 Critical Element(s) outside of range  |               |                |           |                                       |                         |  |  |
|  | ►   | 3 of 10 Priority Element(s) outside of range |               |                |           |                                       |                         |  |  |
|  | ►   | 0 of 5 Low Element(s) outside                | of range      |                |           |                                       |                         |  |  |

□ Expanding Critical, Priority, or Low Element(s) further produces:

- Element-Lists elements that are in each edit category
- Threshold %—The minimum percentage that must be met for the data element to be considered in range
- % Passing Edits—Displays the percentage passing for the Quality Tracking Editing for each element

| 4 1 of | 1 of 5 Critical Element(s) outside of range |             |                    |                              |              |                  |  |  |  |  |
|--------|---------------------------------------------|-------------|--------------------|------------------------------|--------------|------------------|--|--|--|--|
| •      | Element                                     | Threshold % | % Passing<br>Edits | Records that<br>Failed Edits | Edit Seq Nbr | Edit Description |  |  |  |  |
|        | ACCIDENT DATE                               | 95.0%       | 100.0%             |                              |              |                  |  |  |  |  |
|        | AMOUNT CHARGED BY PROVIDER                  | 95.0%       | 100.0%             |                              |              |                  |  |  |  |  |
| •      | JURISDICTION STATE CODE                     | 95.0%       | 88.3%              |                              |              |                  |  |  |  |  |
|        | PAID AMOUNT                                 | 95.0%       | 100.0%             |                              |              |                  |  |  |  |  |
|        | SERVICE DATE(S)                             | 95.0%       | 100.0%             |                              |              |                  |  |  |  |  |

- Expanding **Element** displays additional information:
  - Records that Failed Edits-Displays the number of files that failed the edit
  - Edit Seq Nbr-Displays the edit matrix sequence number
  - Edit Description—Displays the Edit Message from the edit matrix

| 4 | Element                    | Threshold % | % Passing<br>Edits | Records that<br>Failed Edits | Edit Seq Nbr | Edit Description                                           |
|---|----------------------------|-------------|--------------------|------------------------------|--------------|------------------------------------------------------------|
|   | ACCIDENT DATE              | 95.0%       | 100.0%             |                              |              |                                                            |
|   | AMOUNT CHARGED BY PROVIDER | 95.0%       | 100.0%             |                              |              |                                                            |
|   | JURISDICTION STATE CODE    | 95.0%       | 88.3%              |                              |              |                                                            |
|   |                            |             |                    | 348                          | 0108-04      | Jurisdiction state code is not an applicable jurisdiction. |
|   | PAID AMOUNT                | 95.0%       | 100.0%             |                              |              |                                                            |
|   | SERVICE DATE(S)            | 95.0%       | 100.0%             |                              |              |                                                            |

Printer Icon—Link at the top-right of the results table opens a pop-up version of the results for printing

| Data as of 09/18/2019 | 45856 - NCCI TRAINING COMPANY | Quarter/Year 2 Qtr/2019      |   |
|-----------------------|-------------------------------|------------------------------|---|
|                       | File Level Results            | Transmission Type Production | _ |
|                       |                               |                              |   |
|                       |                               |                              |   |
|                       |                               |                              |   |

#### **Validation Results**

Clicking the View Validation Results link displays additional validation results not considered part of element-level Quality Tracking

|   |     | Submission File Id                           | Received Date | Nbr of Records | File Type | File Name                             |                         |  |
|---|-----|----------------------------------------------|---------------|----------------|-----------|---------------------------------------|-------------------------|--|
| 4 | BIL | XOX20240821X0922000000                       | 08/21/2024    | 2,964          | Original  | medical.mdc_userguide_screenshots.txt | View Validation Results |  |
|   | ►   | 1 of 5 Critical Element(s) outsi             | ide of range  |                |           |                                       |                         |  |
|   | ⊬   | 3 of 10 Priority Element(s) outside of range |               |                |           |                                       |                         |  |
|   | ►   | O of 5 Low Element(s) outside of range       |               |                |           |                                       |                         |  |

□ The pop-up window displays Validation Results:

|                 | Validation Results for Group 45856 - NCCI TRAINING COMPANY<br>Submission File ID BILXOX20240821X0922000000 |                        |                            |                     |  |  |  |  |  |  |
|-----------------|----------------------------------------------------------------------------------------------------|------------------------|----------------------------|---------------------|--|--|--|--|--|--|
| Dat             | a as of 08/22/2024 Quarter/Year 2 Qtr/2                                                                    | 024                    | Transmission Typ           | e Production        |  |  |  |  |  |  |
| Edit Seq<br>Nbr | Edit Description                                                                                           | Occurrences of<br>Edit | Records<br>Subject to Edit | % of<br>Occurrences |  |  |  |  |  |  |
| 0505-02         | Paid amount equals amount charged by provider.                                                             | 0                      | 2,964                      | 0.0%                |  |  |  |  |  |  |
| 0153-02         | Policy effective date is after accident date.                                                              | 0                      | 2,964                      | 0.0%                |  |  |  |  |  |  |
| 0519-07         | Original record already exists.                                                                            | 0                      | 2,964                      | 0.0%                |  |  |  |  |  |  |
| 0505-03         | Paid amount is greater than amount charged by provider.                                                    | 0                      | 2,964                      | 0.0%                |  |  |  |  |  |  |
| 0506-03         | Paid procedure code is missing and secondary<br>procedure code is valid.                                   | 0                      | 2,964                      | 0.0%                |  |  |  |  |  |  |
| 0507-04         | First paid procedure code modifier is missing and<br>second paid procedure code modifier is valid.         | 0                      | 2,964                      | 0.0%                |  |  |  |  |  |  |
| 0509-03         | Primary ICD diagnostic code is missing and secondary ICD diagnostic code is valid.                         | 0                      | 2,964                      | 0.0%                |  |  |  |  |  |  |
| 0514-02         | Secondary ICD diagnostic code is equal to the primary ICD diagnostic code.                                 | 0                      | 2,964                      | 0.0%                |  |  |  |  |  |  |
| 0515-02         | Secondary procedure code is equal to the paid procedure code.                                              | 0                      | 2,964                      | 0.0%                |  |  |  |  |  |  |

- Edit Seq Nbr—Displays the edit matrix sequence number
- Edit Description-Displays the Edit Message from the edit matrix
- Occurrences of Edit-Number of records with the specified edit condition
- Records Subject to Edit—Number of records the specified edit checked (e.g., paid amount equals amount charged by provider is tested only on records where these two fields are validly reported numbers)
- % of Occurrences—Indicates how often the edit condition existed when it could have existed
- Printer Icon—Link at the top-right of the results table opens a pop-up version of the results for printing

## **Aggregate Results Tab**

The **Aggregate Results** are calculated each time a new file is received for the same reporting quarter for the Carrier Group Code and are provided at the Medical Data Provider and Carrier Group Code levels.

## **Results by Medical Data Provider**

- Displays aggregate statistics from all files submitted by each Medical Data Provider
- □ If the Medical Data Provider is not part of a reporting group, the results will be grouped at an account level showing only those file results submitted
- If the Medical Data Provider is part of a Carrier Group Code, the results will be provided for all files

|   | Med Data Provider ID | Med Data Provider Name |                         |
|---|----------------------|------------------------|-------------------------|
| • | 45856                | NCCI TRAINING COMPANY  | View Validation Results |

## Expanding the Med Data Provider ID displays:

- Critical Element(s)
- Priority Element(s)
- Low Element(s)

|   | Med Data Provider ID             | Med Data Provider Name |
|---|----------------------------------|------------------------|
|   | 45856                            | NCCI TRAINING COMPANY  |
| ► | 1 of 5 Critical Element(s) outsi | de of range            |
| Þ | 3 of 10 Priority Element(s) out  | side of range          |
| ► | 0 of 5 Low Element(s) outside o  | of range               |

## □ Expanding Critical, Priority, or Low Element(s) further produces:

- Element-Lists elements that are in each edit category
- Threshold %—The minimum percentage that must be met for the data element to be considered in range
- % Passing Edits—Displays the percentage passing for the Quality Tracking Editing for each element

| 3 of | 10 Priority Element(s) outside of range     | 0 Priority Element(s) outside of range |                 |                              |              |                  |  |  |  |  |
|------|---------------------------------------------|----------------------------------------|-----------------|------------------------------|--------------|------------------|--|--|--|--|
| +    | Element                                     | Threshold %                            | % Passing Edits | Records that<br>Failed Edits | Edit Seq Nbr | Edit Description |  |  |  |  |
|      | NETWORK SERVICE CODE                        | 95.0%                                  | 100.0%          |                              |              |                  |  |  |  |  |
| •    | PROVIDER IDENTIFICATION NUMBER              | 95.0%                                  | 1.6%            |                              |              |                  |  |  |  |  |
| +    | PROVIDER POSTAL (ZIP +4) CODE               | 95.0%                                  | 0.0%            |                              |              |                  |  |  |  |  |
|      | PROVIDER POSTAL ZIP CODE                    | 95.0%                                  | 91.9%           |                              |              |                  |  |  |  |  |
|      | QUANTITY/NUMBER OF UNITS PER PROCEDURE CODE | 95.0%                                  | 100.0%          |                              |              |                  |  |  |  |  |
|      | PAID PROCEDURE CODE                         | 90.0%                                  | 100.0%          |                              |              |                  |  |  |  |  |
|      | PLACE OF SERVICE CODE                       | 80.0%                                  | 100.0%          |                              |              |                  |  |  |  |  |
|      | PROVIDER TAXONOMY CODE                      | 80.0%                                  | 100.0%          |                              |              |                  |  |  |  |  |
|      | PRIMARY ICD DIAGNOSTIC CODE                 | 70.0%                                  | 100.0%          |                              |              |                  |  |  |  |  |
|      | FIRST PAID PROCEDURE CODE MODIFIER          | 5.0%                                   | 100.0%          |                              |              |                  |  |  |  |  |

• Expanding **Element** displays additional information:

- Records that Failed Edits-Displays the number of files that failed the edit
- Edit Seq Nbr—Displays the edit matrix sequence number
- Edit Description—Displays the Edit Message from the edit matrix

| Þ  | Element                                     | Threshold % | % Passing Edits | Records that<br>Failed Edits | Edit Seq Nbr | Edit Description                                          |
|----|---------------------------------------------|-------------|-----------------|------------------------------|--------------|-----------------------------------------------------------|
|    | NETWORK SERVICE CODE                        | 95.0%       | 100.0%          |                              |              |                                                           |
| 4  | PROVIDER IDENTIFICATION NUMBER              | 95.0%       | 1.6%            |                              |              |                                                           |
|    |                                             |             |                 | 5                            | 0510-01      | Provider identification number is missing.                |
|    |                                             |             |                 | 2,911                        | 0510-02      | Provider identification number is not valid per the table |
| ۱. | PROVIDER POSTAL (ZIP +4) CODE               | 95.0%       | 0.0%            |                              |              |                                                           |
| ۶. | PROVIDER POSTAL ZIP CODE                    | 95.0%       | 91.9%           |                              |              |                                                           |
|    | QUANTITY/NUMBER OF UNITS PER PROCEDURE CODE | 95.0%       | 100.0%          |                              |              |                                                           |
|    | PAID PROCEDURE CODE                         | 90.0%       | 100.0%          |                              |              |                                                           |
|    | PLACE OF SERVICE CODE                       | 80.0%       | 100.0%          |                              |              |                                                           |
|    | PROVIDER TAXONOMY CODE                      | 80.0%       | 100.0%          |                              |              |                                                           |
|    | PRIMARY ICD DIAGNOSTIC CODE                 | 70.0%       | 100.0%          |                              |              |                                                           |
|    | FIRST PAID PROCEDURE CODE MODIFIER          | 5.0%        | 100.0%          |                              |              |                                                           |

#### **Results by Medical Data Provider Validation Results**

Clicking the View Validation Results link displays additional validation results not considered part of element-level Quality Tracking Results by Medical Data Provider

| Med Data Provider ID | Med Data Provider Name |                     |
|----------------------|------------------------|---------------------|
| 45856                | NCCI TRAINING COMPANY  | View Validation Res |

□ The pop-up window displays Validation Results:

|                 | Validation Results for Group 45856 - NCCI TRAINING COMPANY<br>Medical Data Provider 45856 NCCI TRAINING COMPANY |                        |                            |                     |  |  |  |
|-----------------|----------------------------------------------------------------------------------------------------|------------------------|----------------------------|---------------------|--|--|--|
| Dat             | a as of 08/22/2024 Quarter/Year 2 Qtr/2                                                                         | 024                    | Transmission Typ           | e Production        |  |  |  |
| Edit Seq<br>Nbr | Edit Description                                                                                                | Occurrences of<br>Edit | Records<br>Subject to Edit | % of<br>Occurrences |  |  |  |
| 0505-02         | Paid amount equals amount charged by provider.                                                                  | 0                      | 2,964                      | 0.0%                |  |  |  |
| 0153-02         | Policy effective date is after accident date.                                                                   | 0                      | 2,964                      | 0.0%                |  |  |  |
| 0519-07         | Original record already exists.                                                                                 | 0                      | 2,964                      | 0.0%                |  |  |  |
| 0505-03         | Paid amount is greater than amount charged by<br>provider.                                                      | 0                      | 2,964                      | 0.0%                |  |  |  |
| 0506-03         | Paid procedure code is missing and secondary<br>procedure code is valid.                                        | 0                      | 2,964                      | 0.0%                |  |  |  |
| 0507-04         | First paid procedure code modifier is missing and<br>second paid procedure code modifier is valid.              | 0                      | 2,964                      | 0.0%                |  |  |  |
| 0509-03         | Primary ICD diagnostic code is missing and secondary ICD diagnostic code is valid.                              | 0                      | 2,964                      | 0.0%                |  |  |  |
| 0514-02         | Secondary ICD diagnostic code is equal to the primary ICD diagnostic code.                                      | 0                      | 2,964                      | 0.0%                |  |  |  |
| 0515-02         | Secondary procedure code is equal to the paid procedure code.                                                   | 0                      | 2,964                      | 0.0%                |  |  |  |

- Edit Seq Nbr—Displays the edit matrix sequence number
- Edit Description-Displays the Edit Message from the edit matrix
- Occurrences of Edit-Number of records with the specified edit condition
- Records Subject to Edit—Number of records the specified edit checked (e.g., paid amount equals amount charged by provider is tested only on records where these two fields are validly reported numbers)
- % of Occurrences—Indicates how often the edit condition existed when it could have existed
- Printer Icon—Link at the top-right of the results table opens a pop-up version of the results for printing
  16

## Results by Carrier Group Code (Group Results access only)

- Displays aggregate statistics from all files submitted for the Carrier Group Code
- Expanding the Carrier Group Code displays:
  - Critical Element(s)
  - Priority Element(s)
  - Low Element(s)

| Results by Carrier Group |                                             |                                 |                       |                         |  |
|--------------------------|---------------------------------------------|---------------------------------|-----------------------|-------------------------|--|
|                          |                                             | Carrier Group Code              | Carrier Group Name    |                         |  |
| 4                        |                                             | 45856                           | NCCI TRAINING COMPANY | View Validation Results |  |
|                          | 1 of 5 Critical Element(s) outside of range |                                 |                       |                         |  |
|                          | Þ                                           | 3 of 10 Priority Element(s) out | tside of range        |                         |  |
|                          | ►                                           | 0 of 5 Low Element(s) outside   | of range              |                         |  |
|                          |                                             |                                 |                       |                         |  |

## **D** Expanding **Critical**, **Priority**, or **Low Element(s)** further produces:

- Element-Lists elements that are in each edit category
- Threshold %—The minimum percentage that must be met for the data element to be considered in range
- % Passing Edits—Displays the percentage passing for the Quality Tracking Editing for each element

| <b>⊿</b> 30 | of 10 Priority Element(s) outside of range  | ) Priority Element(s) outside of range |                 |                              |              |                  |  |  |  |  |
|-------------|---------------------------------------------|----------------------------------------|-----------------|------------------------------|--------------|------------------|--|--|--|--|
| •           | Element                                     | Threshold %                            | % Passing Edits | Records that<br>Failed Edits | Edit Seq Nbr | Edit Description |  |  |  |  |
|             | NETWORK SERVICE CODE                        | 95.0%                                  | 100.0%          |                              |              |                  |  |  |  |  |
| Þ           | PROVIDER IDENTIFICATION NUMBER              | 95.0%                                  | 1.6%            |                              |              |                  |  |  |  |  |
| Þ           | PROVIDER POSTAL (ZIP +4) CODE               | 95.0%                                  | 0.0%            |                              |              |                  |  |  |  |  |
| Þ           | PROVIDER POSTAL ZIP CODE                    | 95.0%                                  | 91.9%           |                              |              |                  |  |  |  |  |
|             | QUANTITY/NUMBER OF UNITS PER PROCEDURE CODE | 95.0%                                  | 100.0%          |                              |              |                  |  |  |  |  |
|             | PAID PROCEDURE CODE                         | 90.0%                                  | 100.0%          |                              |              |                  |  |  |  |  |
|             | PLACE OF SERVICE CODE                       | 80.0%                                  | 100.0%          |                              |              |                  |  |  |  |  |
|             | PROVIDER TAXONOMY CODE                      | 80.0%                                  | 100.0%          |                              |              |                  |  |  |  |  |
|             | PRIMARY ICD DIAGNOSTIC CODE                 | 70.0%                                  | 100.0%          |                              |              |                  |  |  |  |  |
|             | FIRST PAID PROCEDURE CODE MODIFIER          | 5.0%                                   | 100.0%          |                              |              |                  |  |  |  |  |

□ Expanding Element displays additional information:

- Records that Failed Edits-Displays the number of files that failed the edit
- Edit Seq Nbr-Displays the edit matrix sequence number
- Edit Description-Displays the Edit Message from the edit matrix

| Þ | Element                                     | Threshold % | % Passing Edits | Records that<br>Failed Edits | Edit Seq Nbr | Edit Description                                          |
|---|---------------------------------------------|-------------|-----------------|------------------------------|--------------|-----------------------------------------------------------|
|   | NETWORK SERVICE CODE                        | 95.0%       | 100.0%          |                              |              |                                                           |
| 4 | PROVIDER IDENTIFICATION NUMBER              | 95.0%       | 1.6%            |                              |              |                                                           |
|   |                                             |             |                 | 5                            | 0510-01      | Provider identification number is missing.                |
|   |                                             |             |                 | 2,911                        | 0510-02      | Provider identification number is not valid per the table |
| • | PROVIDER POSTAL (ZIP +4) CODE               | 95.0%       | 0.0%            |                              |              |                                                           |
| • | PROVIDER POSTAL ZIP CODE                    | 95.0%       | 91.9%           |                              |              |                                                           |
|   | QUANTITY/NUMBER OF UNITS PER PROCEDURE CODE | 95.0%       | 100.0%          |                              |              |                                                           |
|   | PAID PROCEDURE CODE                         | 90.0%       | 100.0%          |                              |              |                                                           |
|   | PLACE OF SERVICE CODE                       | 80.0%       | 100.0%          |                              |              |                                                           |
|   | PROVIDER TAXONOMY CODE                      | 80.0%       | 100.0%          |                              |              |                                                           |
|   | PRIMARY ICD DIAGNOSTIC CODE                 | 70.0%       | 100.0%          |                              |              |                                                           |
|   | FIRST PAID PROCEDURE CODE MODIFIER          | 5.0%        | 100.0%          |                              |              |                                                           |

## **Results by Carrier Group Code Validation Results**

Clicking the View Validation Results link displays additional validation results not considered part of element-level Quality Tracking

| Results by Carrier Group |                                                |                       |                         |  |  |  |  |  |
|--------------------------|------------------------------------------------|-----------------------|-------------------------|--|--|--|--|--|
|                          | Carrier Group Code                             | Carrier Group Name    |                         |  |  |  |  |  |
|                          | 45856                                          | NCCI TRAINING COMPANY | View Validation Results |  |  |  |  |  |
| ►                        | 1 of 5 Critical Element(s) outsi               |                       |                         |  |  |  |  |  |
| ►                        | > 3 of 10 Priority Element(s) outside of range |                       |                         |  |  |  |  |  |
| ►                        | 0 of 5 Low Element(s) outside                  | of range              |                         |  |  |  |  |  |

□ The pop-up window displays Validation Results:

| Validation Results for Group 45856 - NCCI TRAINING COMPANY |                                                          |                                                  |                        |                            |                     |
|------------------------------------------------------------|----------------------------------------------------------|--------------------------------------------------|------------------------|----------------------------|---------------------|
| Dat                                                        | a as of 08/22/2024                                       | Quarter/Year 2 Qtr/2                             | 024                    | Transmission Typ           | e Production        |
| Edit Seq<br>Nbr                                            | Edit De                                                  | scription                                        | Occurrences of<br>Edit | Records<br>Subject to Edit | % of<br>Occurrences |
| 0505-02                                                    | Paid amount equals amou                                  | nt charged by provider.                          | 0                      | 2,964                      | 0.0%                |
| 0153-02                                                    | Policy effective date is after                           | er accident date.                                | 0                      | 2,964                      | 0.0%                |
| 0519-07                                                    | Original record already ex                               | ists.                                            | 0                      | 2,964                      | 0.0%                |
| 0505-03                                                    | Paid amount is greater tha<br>provider.                  | n amount charged by                              | 0                      | 2,964                      | 0.0%                |
| 0506-03                                                    | Paid procedure code is mis<br>procedure code is valid.   | sing and secondary                               | 0                      | 2,964                      | 0.0%                |
| 0507-04                                                    | First paid procedure code second paid procedure cod      | modifier is missing and<br>le modifier is valid. | 0                      | 2,964                      | 0.0%                |
| 0509-03                                                    | Primary ICD diagnostic co<br>ICD diagnostic code is vali | de is missing and secondary<br>d.                | 0                      | 2,964                      | 0.0%                |
| 0514-02                                                    | Secondary ICD diagnostic<br>ICD diagnostic code.         | code is equal to the primary                     | 0                      | 2,964                      | 0.0%                |
| 0515-02                                                    | Secondary procedure code procedure code.                 | e is equal to the paid                           | 0                      | 2,964                      | 0.0%                |

- Edit Seq Nbr—Displays the edit matrix sequence number
- Edit Description—Displays the Edit Message from the edit matrix
- Occurrences of Edit—Number of records with the specified edit condition
- Records Subject to Edit—Number of records the specified edit checked (e.g., paid amount equals amount charged by provider is tested only on records where these two fields are validly reported numbers)
- % of Occurrences—Indicates how often the edit condition existed when it could have existed
- Printer Icon—Link at the top-right of the results table opens a pop-up version of the results for printing
- To return to the application main page, click the Medical Data Collection link at the top left of the window
- To access another component from the main page, hover over Manage My Data and select another tab
- □ To exit the application, click the **NCCI** logo to return to **ncci.com**

# **Quarter End Validation**

As soon as a reporting quarter closes, the Quarter End Validation Distributions and Elements with Expected Values Not Reported will be displayed. If a search is conducted prior to the quarter end, an online message will be displayed stating, "Quarter End Validation results are not yet available." Quarter End Validation results are not viewable under Medical Data Submitter Access.

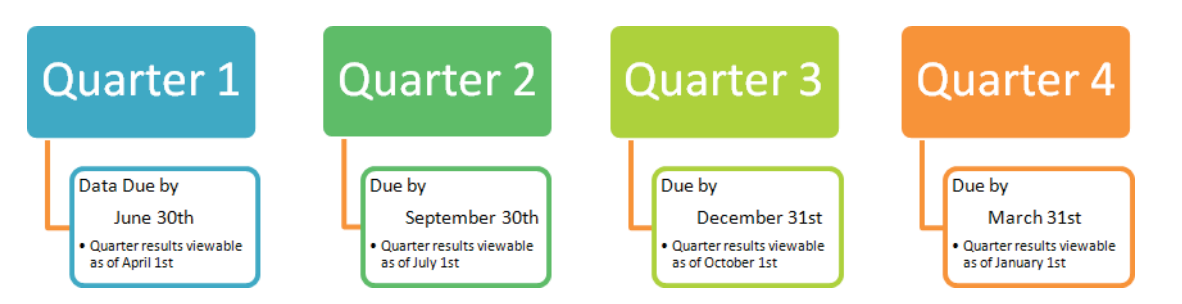

Follow the steps below to view the Quarter End Validation results.

1. Hover over the Manage My Data tab and click Quarter End Validation.

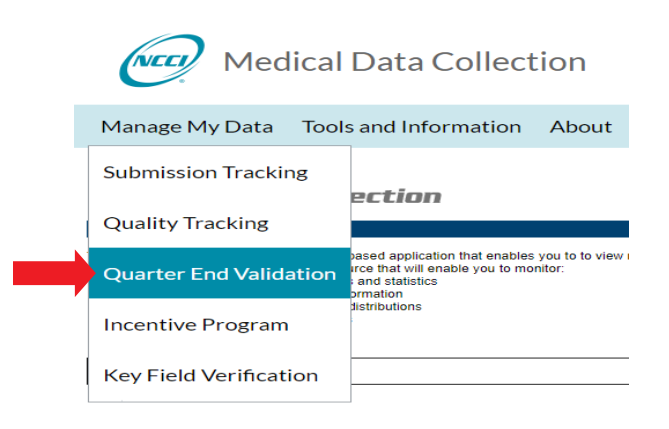

- 2. To select the type of results you want to view, choose one of three tabs—Distributions, Completeness Results, or Quality Results.
- 3. Select from the following search criteria:
  - Carrier Group Code
  - Qtr/Year
  - □ State Filter (on Completeness Results and Quality Results tabs)
- 4. Click Search.

| Quarter End Validation                                                             |                   |                                 |  |  |  |  |
|------------------------------------------------------------------------------------|-------------------|---------------------------------|--|--|--|--|
| Distributions Completeness Results Quality Results                                 |                   |                                 |  |  |  |  |
| Carrier Group Code 45856 - NCCI TRAINING COMPANY                                   | Qtr/Year Select V | (Current Qtr/Year - 3 Qtr/2024) |  |  |  |  |
|                                                                                    |                   | 🔍 Search 🛛 Clear Search         |  |  |  |  |
| 19<br>© 2024 National Council on Compensation Insurance, Inc. All Rights Reserved. |                   |                                 |  |  |  |  |

## **Distributions Tab**

Selecting the **Distributions** tab displays the list of available Distribution Results charts and the Elements with Expected Values Not Reported.

## **Distribution Results**

- **D** The Distribution Results table displays the following column for available chart selections:
  - Element—Lists elements for which distribution results are calculated
  - Distribution Information—Description of chart
  - Distribution Results—Graph icon

| Data as of 08/22/2024                       | 45856 - NCCI TRAINING COMPANY                        | Quarter/Year 2 Qtr/2024 🚑 🔁 PDF |
|---------------------------------------------|------------------------------------------------------|---------------------------------|
|                                             | Distribution Results                                 |                                 |
| Element                                     | Distribution Information                             | Distribution Results            |
| PROCEDURE GROUP                             | Chart Of Procedure Group Description                 | <u>ili</u>                      |
| FIRST PAID PROCEDURE CODE MODIFIER          | Chart Of First Paid Procedure Code Modifier          | <u>nh</u>                       |
| PROVIDER TAXONOMY GROUP                     | Chart Of Provider Taxonomy Group                     | alia.                           |
| NETWORK SERVICE CODE                        | Chart Of Network Service Code                        | <u>ili</u>                      |
| QUANTITY/NUMBER OF UNITS PER PROCEDURE CODE | Chart Of Quantity/Number of Units per Procedure Code | <u>ala</u>                      |
| PLACE OF SERVICE CODE                       | Chart Of Place of Service Code                       | <u>ik</u>                       |
| CLAIMANT GENDER CODE                        | Chart Of Claimant Gender Code                        | <u>ali</u> a                    |
| AMOUNT CHARGED BY PROVIDER                  | Chart Of Amount Charged by Provider                  | <u>ili</u>                      |
| PAID AMOUNT                                 | Chart Of Paid Amount                                 | <u>alia</u>                     |
| AGE AT INJURY                               | Chart Of Age at Injury                               | ili.                            |
| ACCIDENT DATE                               | Chart Of Accident Date                               | alia.                           |
| SERVICE DATE                                | Chart Of Service Date                                | <u>alu</u>                      |

- Clicking the Graph icon opens a new browser window, displaying the distribution chart of the requested data element
  - The top 10 valid values for a given data field display (excluding missing and invalid values)
  - Percentages are calculated based on the total valid population of the selected element, not total record count

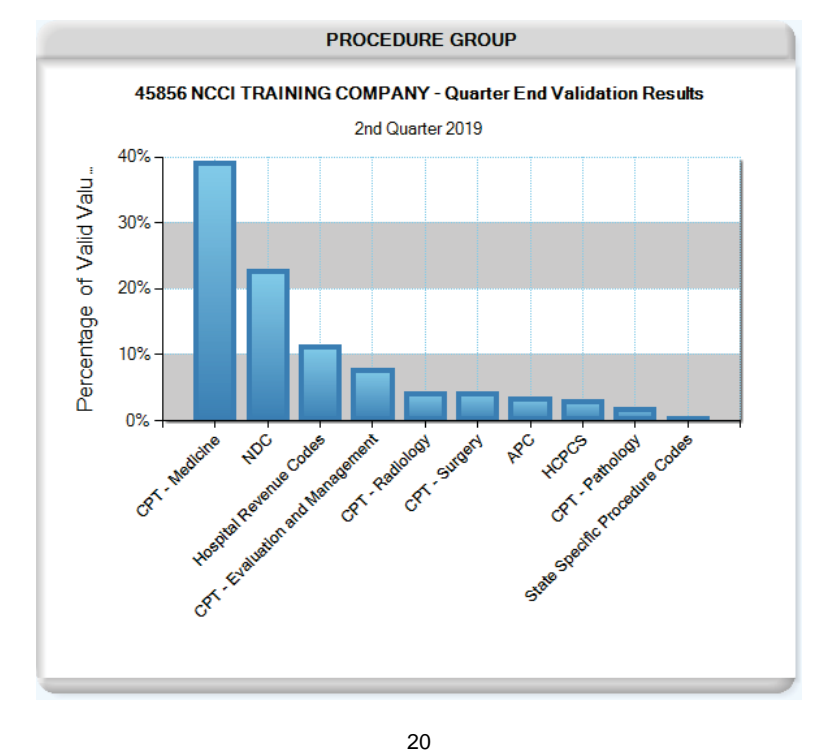

## **Elements With Expected Values Not Reported**

- The Elements with Expected Values Not Reported table displays a list of the elements that did not have at least one record reporting a value expected by NCCI
  - Element-Lists elements where the expected values were not reported
  - Edit Seq Nbr—Displays the edit matrix sequence number
  - Edit Description—Displays the Edit Message from the edit matrix
  - Anticipated Values Not Reported—Displays the expected value(s) not reported

| Elements with Expected Values Not Reported     |              |                                                                                                    |                                 |  |  |
|------------------------------------------------|--------------|----------------------------------------------------------------------------------------------------|---------------------------------|--|--|
| Element                                        | Edit Seq Nbr | Edit Description                                                                                                    | Anticipated Values Not Reported |  |  |
| FIRST PAID PROCEDURE CODE MODIFIER             | 0507-03      | Value(s) expected for first paid procedure code modifier were not supplied.                                                 | 51<br>TC                        |  |  |
| PLACE OF SERVICE CODE                          | 0508-03      | Value(s) expected for place of service code were not supplied.                                                              | Inpatient Hospital              |  |  |
| QUANTITY/NUMBER OF UNITS PER PROCEDURE<br>CODE | 0513-02      | Value(s) expected for quantity/number of units per procedure code for<br>drug/medication-related records were not supplied. | 30<br>60<br>90<br>120           |  |  |

## **Completeness Results Tab**

The **Completeness Results** tab provides additional detail about the categories that comprise a group's Completeness Results.

#### **Completeness Results**

- Summarizes a group's Completeness Results by category, with the following columns displayed:
  - Completeness Category—Lists the five Completeness Categories (State, Coverage Provider, Medical Data Provider, Medical Service, and Service Date Distribution)
  - Completion Date—The date when the category met the minimum thresholds
  - Complete on Time—Yes/No flag that indicates whether the category met the minimum thresholds

| • | Completeness Category     | Completion Date | Complete on Time |
|---|---------------------------|-----------------|------------------|
| • | State                     | 08/21/2024      | Yes              |
| • | Coverage Provider         | 08/21/2024      | Yes              |
| • | Medical Data Provider     | 08/21/2024      | Yes              |
| • | Medical Service           |                 | No               |
| • | Service Date Distribution |                 | No               |

#### **Completeness Results**

- Expanding the categories displays the following:
  - State-The specific state that is being evaluated
  - Threshold—The minimum count or percentage of transactions that must be met for the specific state, coverage provider, medical data provider, medical service, or service date distribution to be considered complete
  - Actual Transactions—The actual number or percentage of transactions submitted to NCCI for the reporting quarter
  - Completion Date—The date when the specific state, coverage provider, medical data provider, medical service, or service date distribution met the minimum threshold
  - Complete on Time—Yes/No flag that indicates whether the specific state, coverage provider, medical data provider, medical service, or service date distribution met the minimum threshold

| C                         | ompleteness Category                                                                       | Completion Date                                                                                                    | Complete on Time                                                                                                    |                                                                                                    |  |
|---------------------------|--------------------------------------------------------------------------------------------|----------------------------------------------------------------------------------------------------|----------------------------------------------------------------------------------------------------|----------------------------------------------------------------------------------------------------|--|
| State                     |                                                                                            |                                                                                                    | 08/21/2024                                                                                                    | Yes                                                                                                    |  |
| State                     | Threshold                                                                                  | Actual<br>Transactions                                                                                                    | Completion Date                                                                                                    | Complete on Time                                                                                                    |  |
| FL                        | 0                                                                                          | 2,616                                                                                                    | 08/21/2024                                                                                                    | Yes                                                                                                    |  |
| Coverage Provider         |                                                                                            |                                                                                                    | 08/21/2024                                                                                                    | Yes                                                                                                    |  |
| Medical Data Provider     |                                                                                            |                                                                                                    | 08/21/2024                                                                                                    | Yes                                                                                                    |  |
| Medical Service           |                                                                                            |                                                                                                    | No                                                                                                    |                                                                                                    |  |
| Service Date Distribution |                                                                                            |                                                                                                    | No                                                                                                    |                                                                                                    |  |
|                           | Coverage Provider<br>Medical Data Provider<br>Medical Service<br>Service Date Distribution | Completeness Category         State       Threshold         State       0         FL       0         Coverage Provider       0         Medical Data Provider       0         Medical Service       0         Service Date Distribution       0 | Completeness Category         State       Actual         State       Actual         State       Threshold       Actual         FL       O       2,616         Coverage Provider       Vertical Service       Vertical Service         Medical Data Provider       Vertical Service       Vertical Service         Service Date Distribution       Vertical Service       Vertical Service | Completeness CategoryCompletion DateState08/21/2024StateActual<br>TransactionsCompletion DateFL02,61608/21/2024Coverage Provider08/21/202408/21/2024Coverage Provider08/21/202408/21/2024Medical Data Provider08/21/202408/21/2024Medical Service08/21/202408/21/2024Service Date Distribution |  |

#### **Completeness Results**

22

## **Quality Results Tab**

The **Quality Results** tab provides additional detail about the data elements that comprise a group's Quality Results.

## **Quality Results**

- Summarizes a group's Quality Results by category, with the following columns displayed:
  - Element Category—Critical, Priority, or Low
  - Element(s) Out of Range—Number of data elements per category that do not meet the minimum threshold

|   |                  | Quality Results         | View Validation Results |
|---|------------------|-------------------------|-------------------------|
| + | Element Category | Element(s) Out of Range |                         |
| • | Critical         | 0 of 5                  |                         |
| ► | Priority         | 3 of 10                 |                         |
| • | Low              | 0 of 5                  |                         |

- **□** Expanding the categories (**Critical**, **Priority**, or **Low**) further produces:
  - Element-Lists elements that are in each edit category
  - Threshold %—The minimum percentage that must be met for the data element to be considered in range
  - % Passing Edits—Displays the percentage passing for the Quality Tracking Editing for each element

| Þ  | E               | lement Category                     | Element(s) Out | of Range    |                 |                              |              |                  |
|----|-----------------|-------------------------------------|----------------|-------------|-----------------|------------------------------|--------------|------------------|
| Þ  | Critical 0 of 5 |                                     |                |             |                 |                              |              |                  |
| 4  | Prior           | ity                                 | 3 of 10        |             |                 |                              |              |                  |
|    | •               | Eleme                               | ent            | Threshold % | % Passing Edits | Records that<br>Failed Edits | Edit Seq Nbr | Edit Description |
|    |                 | NETWORK SERVICE CO                  | ODE            | 95.0%       | 100.0%          |                              |              |                  |
|    | •               | PROVIDER IDENTIFICA                 | ATION NUMBER   | 95.0%       | 1.3%            |                              |              |                  |
|    | •               | PROVIDER POSTAL (ZI                 | P +4) CODE     | 95.0%       | 0.0%            |                              |              |                  |
|    | ►               | PROVIDER POSTAL ZIP                 | CODE           | 95.0%       | 90.9%           |                              |              |                  |
|    |                 | QUANTITY/NUMBER C<br>PROCEDURE CODE | OF UNITS PER   | 95.0%       | 100.0%          |                              |              |                  |
|    |                 | PAID PROCEDURE COI                  | DE             | 90.0%       | 100.0%          |                              |              |                  |
|    |                 | PLACE OF SERVICE CO                 | DE             | 80.0%       | 100.0%          |                              |              |                  |
|    |                 | PROVIDER TAXONOM                    | YCODE          | 80.0%       | 100.0%          |                              |              |                  |
|    |                 | PRIMARY ICD DIAGNO                  | STIC CODE      | 70.0%       | 100.0%          |                              |              |                  |
|    |                 | FIRST PAID PROCEDUR<br>MODIFIER     | RE CODE        | 5.0%        | 100.0%          |                              |              |                  |
| ۶. | Low             |                                     | 0 of 5         |             |                 |                              |              |                  |

- Expanding **Element** displays additional information:
  - Records that Failed Edits-Displays the number of files that failed the edit
  - Edit Seq Nbr—Displays the edit matrix sequence number
  - Edit Description—Displays the Edit Message from the edit matrix

|   | Prior | rity 3 of 10                                   |                     |                           |                              |              |                                                           |
|---|-------|------------------------------------------------|---------------------|---------------------------|------------------------------|--------------|-----------------------------------------------------------|
|   | •     | Element                                        | Threshold %         | % Passing Edits           | Records that<br>Failed Edits | Edit Seq Nbr | Edit Description                                          |
|   |       | NETWORK SERVICE CODE                           | 95.0%               | 100.0%                    |                              |              |                                                           |
| _ |       | PROVIDER IDENTIFICATION NUMBER                 | 95.0%               | 1.3%                      |                              |              |                                                           |
|   |       |                                                | Click on Edit Seq N | or link to request report | 2,583                        | 0510-02      | Provider identification number is not valid per the table |
|   | ►     | PROVIDER POSTAL (ZIP +4) CODE                  | 95.0%               | 0.0%                      |                              |              |                                                           |
|   | ►     | PROVIDER POSTAL ZIP CODE                       | 95.0%               | 90.9%                     |                              |              |                                                           |
|   |       | QUANTITY/NUMBER OF UNITS PER<br>PROCEDURE CODE | 95.0%               | 100.0%                    |                              |              |                                                           |

## **Request Report**

Clicking the **Edit Seq Nbr** link opens the Request Reported Failing Values Information screen. Users may request a frequency report and/or extract file. The report and/or file will be delivered to the requestor's **Data Transfer via the Internet** mailbox.

| Request Reported Failing Values Information                                       |  |  |  |  |  |  |  |
|-----------------------------------------------------------------------------------|--|--|--|--|--|--|--|
| $\bigcirc$ Request Report - Frequency listing of reported failing values for edit |  |  |  |  |  |  |  |
| O Request Extract - Extract file details of reported failing values for edit      |  |  |  |  |  |  |  |
| Request Both                                                                      |  |  |  |  |  |  |  |
|                                                                                   |  |  |  |  |  |  |  |
| Submit Cancel                                                                     |  |  |  |  |  |  |  |

## **Quality Results Validation Results**

Clicking the View Validation Results link displays additional validation results not considered part of element-level Quality Tracking

|   |                  | Quality Results         | View Validation Result |
|---|------------------|-------------------------|------------------------|
| + | Element Category | Element(s) Out of Range |                        |
| • | Critical         | 0 of 5                  |                        |
| • | Priority         | 3 of 10                 |                        |
| • | Low              | 0 of 5                  |                        |
|   |                  |                         |                        |

- □ The pop-up window displays Validation Results:
  - Edit Seq Nbr—Displays the edit matrix sequence number
  - Edit Description—Displays the Edit Message from the edit matrix
  - Occurrences of Edit—Number of records with the specified edit condition
  - Records Subject to Edit—Number of records the specified edit checked (e.g., paid amount equals amount charged by provider is tested only on records where these two fields are validly reported numbers)
  - % of Occurrences-Indicates how often the edit condition existed when it could have existed

#### Validation Results for Group 45856 - NCCI TRAINING COMPANY State Filter All Medical States

|                 | Data as of 08/23/2024 Quarter/Year 2 Qtr/2024                                         |                   |       | Due Date 09/3              | 0/2024              |
|-----------------|---------------------------------------------------------------------------------------|-------------------|-------|----------------------------|---------------------|
| Edit Seq<br>Nbr | Edit Description                                                                      | Occurrenc<br>Edit | es of | Records Subject to<br>Edit | % of<br>Occurrences |
| 0505-02         | Paid amount equals amount charged by provider.                                        |                   | 0     | 2,794                      | 0.0%                |
| 0153-02         | Policy effective date is after accident date.                                         |                   | 0     | 2,794                      | 0.0%                |
| 0519-07         | Original record already exists.                                                       |                   | 0     | 2,794                      | 0.0%                |
| 0505-03         | Paid amount is greater than amount charged by provider.                               |                   | 0     | 2,794                      | 0.0%                |
| 0506-03         | Paid procedure code is missing and secondary procedure code is valid.                 |                   | 0     | 2,794                      | 0.0%                |
| 0507-04         | First paid procedure code modifier is missing and second paid procedure code m valid. | odifier is        | 0     | 2,794                      | 0.0%                |
| 0509-03         | Primary ICD diagnostic code is missing and secondary ICD diagnostic code is val       | d.                | 0     | 2,794                      | 0.0%                |
| 0514-02         | Secondary ICD diagnostic code is equal to the primary ICD diagnostic code.            |                   | 0     | 2,794                      | 0.0%                |
| 0515-02         | Secondary procedure code is equal to the paid procedure code.                         |                   | 0     | 2,794                      | 0.0%                |
| 0521-02         | Second paid procedure code modifier is equal to the first paid procedure code m       | odifier.          | 0     | 2,794                      | 0.0%                |
| 0522-08         | A valid service date or valid service from date and service to date have not been     | provided.         | 0     | 2,794                      | 0.0%                |

## If there are no validation edits, the following screen displays:

| Validation Results for Group 45856 - NCCI TRAINING COMPANY<br>State Filter All Medical States |                  |                        |                         |                     |  |  |  |  |
|-----------------------------------------------------------------------------------------------|------------------|------------------------|-------------------------|---------------------|--|--|--|--|
| Data as of                                                                                    | 08/22/2024       | Quarter/Year 2 Qtr/202 | 24 D                    | Due Date 09/30/2024 |  |  |  |  |
| Edit Seq Nbr                                                                                  | Edit Description | Occurrences of Edit    | Records Subject to Edit | % of Occurrences    |  |  |  |  |
| No records to display.                                                                        |                  |                        |                         |                     |  |  |  |  |

- **Printer Icon**—Link at the top-right of the results table opens a pop-up version of the results for printing
- To return to the application main page, click the Medical Data Collection link at the top left of the window
- □ To access another component from the main page, hover over Manage My Data and select another tab
- □ To exit the application, click the **NCCI** logo to return to **ncci.com**

# **Incentive Program**

The *Medical Incentive Program (MIP)* provides incentives to submit the Medical Data Call in a timely and accurate manner. The program will apply monetary assessments when Call submissions do not meet the defined criteria by the due date.

A data provider group's *MIP* results will be finalized when the reporting quarter closes. The preliminary results will be updated every time a Medical Data Call file is submitted for the group until the quarter's due date passes.

Note: Only users with Group Level Results access may view the MIP screens.

Follow the steps below to view the *Medical Incentive Program* results.

1. Hover over the Manage My Data tab and click Incentive Program.

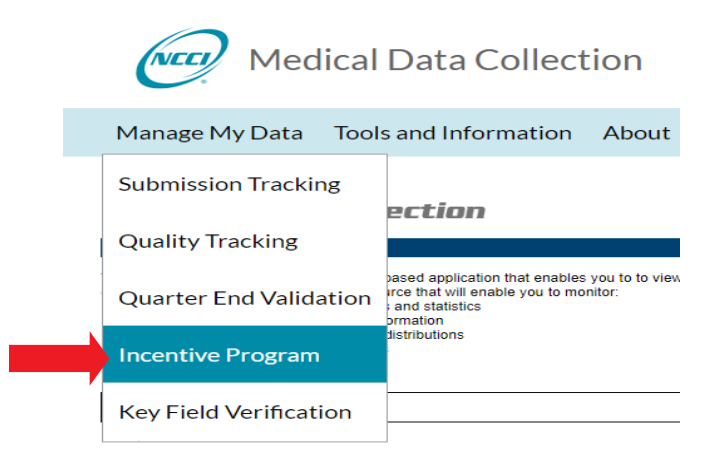

- 2. To select the type of results you want to view, choose one of three tabs—Incentive Results, Completeness Results, or Quality Results.
- 3. Select from the following search criteria:
  - □ Carrier Group Code
  - □ Qtr/Year
- 4. Click Search.

| Incentive Results                                 | Completeness Results        | Quality Results                    |                       |                   |               |
|---------------------------------------------------|-----------------------------|------------------------------------|-----------------------|-------------------|---------------|
| view Incentive Progra                             | n Results, select Carrier G | roup Code 45856 - NCCI TRAINING CO | Qtr/Year 2 Qtr V/2019 | (Current Qtr/Year | - 3 Qtr/2019) |
| Carrier Group Code and<br>nd then click 'Search'. | Quarter/Year,               |                                    |                       | 🔍 Search          | Clear Search  |

## **Incentive Results Tab**

The **Incentive Results** tab summarizes a group's Completeness Results, Quality Results, and assessment for the quarter.

## Incentive Results (Data Submitted)

- If a group has submitted data for the reporting quarter, the Incentive Results table displays the following:
  - Fine Information
    - Countrywide Market Share—Shows the average market share of the group among the states eligible for NCCI's *Medical Incentive Program*
    - Total Fine—Shows the amount of the assessment that would be billed to the group if all assessments were in effect
    - Total Billed Fine—Shows the amount of the assessment that will be billed to the group
  - Completeness—Shows the Completeness categories not complete by the due date and the resulting assessments
  - Quality—Shows the number of data elements out of range (below the minimum threshold) and the resulting assessments

|                                                    | View Incentive Fine Parameter          |                        |                 |                |
|----------------------------------------------------|----------------------------------------|------------------------|-----------------|----------------|
| Countrywide Market Sl<br>TOTAL F<br>TOTAL BILLED F | hare 0.00%<br>FINE \$625<br>FINE \$625 |                        |                 |                |
| Completeness                                       | Fine<br>Amount                         | Quality                | Out of<br>Range | Fine<br>Amount |
| Categories Not Complete On Time                    | 1                                      | Critical Data Elements | 0               | \$0            |
|                                                    |                                        | Priority Data Elements | 0               | \$0            |
|                                                    |                                        | Low Data Elements      | 0               | \$0            |
| Base Fine Amount                                   | \$625                                  | Base Fine Amount       |                 | \$0            |
| Fine Multiplier                                    | × 1.00                                 | Fine Multiplier        |                 | × 1.00         |
| Total Completeness Fine                            | \$625                                  | Total Quality Fine     |                 | \$0            |

## Incentive Results (Data Not Submitted)

- If a group has not submitted any data for the reporting quarter, the Incentive Results table displays the following:
  - Fine information
    - Countrywide Market Share—Shows the average market share of the group among the states eligible for NCCI's *Medical Incentive Program*
    - Total Fine—Shows the amount of the assessment that would be billed to the group if all assessments were in effect
    - Total Billed Fine—Shows the amount of the assessment that will be billed to the group
  - Insufficient Data Received—Shows Insufficient Data assessments

|    | Incentive Results            |                | View Incentive Fine Parameters |
|----|------------------------------|----------------|--------------------------------|
|    |                              |                |                                |
| Co | untrywide Market Share 0.41% |                |                                |
|    | <b>TOTAL FINE</b> \$7,500    |                |                                |
|    | TOTAL BILLED FINE \$7,500    |                |                                |
|    | Insufficient Data Received   | Fine<br>Amount |                                |
|    | Base Fine Amount             | \$7.500        |                                |
|    |                              | <i>4,1000</i>  |                                |
|    | Fine Multiplier              | x 1.00         |                                |
|    | Total Fine                   | \$7,500        |                                |

## **View Incentive Fine Parameters**

Clicking the **View Incentive Fine Parameters** link opens a separate window showing the assessments that apply for falling below given criteria based on market share.

#### Medical Data Collection - Compliance Incentive Fine Parameters

Data as of 09/19/2019

| nsu | iffi | cie | nt I | Da | ta |  |
|-----|------|-----|------|----|----|--|
|     |      |     |      |    |    |  |

| Assessment<br>Level | Market Share Ranges | Insufficient Data Assessment |
|---------------------|---------------------|------------------------------|
| 1                   | 0.00% - 0.25%       | \$4,750                      |
| 2                   | 0.26% - 1.50%       | \$8,500                      |
| 3                   | 1.51% - 100.00%     | \$15,000                     |

| Assessment |                     |         | Total Co<br>Based on Cate | mpleteness Ass<br>gories Not Corr | essment<br>plete On Time |          |
|------------|---------------------|---------|---------------------------|-----------------------------------|--------------------------|----------|
| Level      | Market Share Ranges | 1       | 2                         | 3                                 | 4                        | 5        |
| 1          | 0.00% - 0.25%       | \$625   | \$1,250                   | \$2,500                           | \$2,500                  | \$2,500  |
| 2          | 0.26% - 1.50%       | \$1,250 | \$2,500                   | \$5,000                           | \$5,000                  | \$5,000  |
| 3          | 1.51% - 100.00%     | \$2,500 | \$5,000                   | \$10,000                          | \$10,000                 | \$10,000 |

|            |                     | Quality |                                                       |            |
|------------|---------------------|---------|-------------------------------------------------------|------------|
| Assessment |                     | Quali   | ty Assessment per Data El<br>Based on Element Categor | ement<br>Y |
| Level      | Market Share Ranges | Low     | Priority                                              | Critical   |
| 1          | 0.00% - 0.25%       | \$25    | \$125                                                 | \$250      |
| 2          | 0.26% - 1.50%       | \$50    | \$250                                                 | \$500      |
| 3          | 1.51% - 100.00%     | \$100   | \$500                                                 | \$1,000    |

#### Fine Multiplier

| Consecutive Quarters<br>with an Assessment | Fine Multiplier |
|--------------------------------------------|-----------------|
| 1-2                                        | 1.00            |
| 3-4                                        | 1.25            |
| 5                                          | 1.50            |
| 6                                          | 2.00            |
| 7                                          | 2.50            |
| 8 - 999                                    | 3.00            |

28 © 2024 National Council on Compensation Insurance, Inc. All Rights Reserved. 

## **Completeness Results Tab**

The **Completeness Results** tab provides additional detail about the categories that comprise a group's Completeness Results.

#### **Completeness Results**

- Summarizes a group's Completeness Results by category, with the following columns displayed:
  - Completeness Category—Lists the five Completeness Categories (State, Coverage Provider, Medical Data Provider, Medical Service, and Service Date Distribution)
  - Completion Date—The date when the category met the minimum thresholds
  - Complete on Time—Yes/No flag that indicates whether the category met the minimum thresholds

|   | Complet                   | eness Results      |                     |
|---|---------------------------|--------------------|---------------------|
| • | Completeness Category     | Completion<br>Date | Complete<br>on Time |
| • | State                     | 09/18/2019         | Yes                 |
| × | Coverage Provider         | 09/18/2019         | Yes                 |
| × | Medical Data Provider     | 09/18/2019         | Yes                 |
| ► | Medical Service           |                    | No                  |
| × | Service Date Distribution |                    | No                  |

## Expanding the categories displays the following:

- State-The specific state that is being evaluated
- Threshold—The minimum count or percentage of transactions that must be met for the specific state, coverage provider, medical data provider, medical service, or service date distribution to be considered complete
- Actual Transactions—The actual number or percentage of transactions submitted to NCCI for the reporting quarter
- Completion Date—The date when the specific state, coverage provider, medical data provider, medical service, or service date distribution met the minimum threshold
- Complete on Time—Yes/No flag that indicates whether the specific state, coverage provider, medical data provider, medical service, or service date distribution met the minimum threshold

| • | Com   | pleteness Catego | ory                    | Completion<br>Date | Complete<br>on Time |
|---|-------|------------------|------------------------|--------------------|---------------------|
| 4 | State |                  |                        | 09/18/2019         | Yes                 |
|   | State | Threshold        | Actual<br>Transactions | Completion<br>Date | Complete<br>on Time |
|   | FL    | 0                | 7,329                  | 09/18/2019         | Yes                 |

#### **Completeness Results**

## **Quality Results Tab**

The **Quality Results** tab provides additional detail about the data elements that comprise a group's Quality Results.

## **Quality Results**

- Summarizes a group's Quality Results by category, with the following columns displayed:
  - Element Category—Critical, Priority, or Low
  - Element(s) Out of Range—Number of data elements per category that do not meet the minimum threshold
  - Fine Per Element—The assessment per data element that does not meet the minimum threshold
  - Fine Amount—The assessment that would apply due to elements out of range (below threshold) for that category

|   | Quality Results  |                         |                     |                   |     |  |  |  |  |
|---|------------------|-------------------------|---------------------|-------------------|-----|--|--|--|--|
| ٠ | Element Category | Element(s) Out of Range | Fine Per<br>Element | Fine Amount       |     |  |  |  |  |
| ► | Critical         | 0 of 5                  | \$250               |                   | \$0 |  |  |  |  |
| • | Priority         | 0 of 10                 | \$125               |                   | \$0 |  |  |  |  |
| ► | Low              | 0 of 5                  | \$25                |                   | \$0 |  |  |  |  |
|   |                  |                         |                     | Total Fine Amount | \$0 |  |  |  |  |

- **□** Expanding the categories (**Critical**, **Priority**, or **Low**) further produces:
  - Element-Lists elements that are in each edit category
  - Threshold %—The minimum percentage that must be met for the data element to be considered in range
  - % Passing Edits—Displays the percentage passing for the Quality Tracking Editing for each
    - element
  - Fine Amount—The assessment that applies when the data element is out of range (below threshold)

| Low |                                     |                | 0 of 5             |                              | \$25            |                  | \$0         |
|-----|-------------------------------------|----------------|--------------------|------------------------------|-----------------|------------------|-------------|
| Ŧ   | Element                             | Threshold<br>% | % Passing<br>Edits | Records that<br>Failed Edits | Edit Seq<br>Nbr | Edit Description | Fine Amount |
|     | SECOND PAID PROCEDURE CODE MODIFIER | 95.0%          | 100.0%             |                              |                 |                  | \$0         |
|     | BIRTH YEAR                          | 80.0%          | 100.0%             |                              |                 |                  | \$0         |
|     | CLAIMANT GENDER CODE                | 80.0%          | 100.0%             |                              |                 |                  | \$0         |
| ¥.  | SECONDARY ICD DIAGNOSTIC CODE       | 10.0%          | 38.2%              |                              |                 |                  | \$0         |
| ×   | SECONDARY PROCEDURE CODE            | 0.0%           | 14.8%              |                              |                 |                  | \$0         |

• Expanding **Element** displays additional information:

- Records that Failed Edits-Displays the number of files that failed the edit
- Edit Seq Nbr-Displays the edit matrix sequence number
- Edit Description—Displays the Edit Message from the edit matrix
- Fine Amount—The assessment that applies when the data element is out of range (below threshold)

| Low |                                     | 0 of 5             |                    | \$25                         |                 |                                                        |             |
|-----|-------------------------------------|--------------------|--------------------|------------------------------|-----------------|--------------------------------------------------------|-------------|
|     | Element                             | Threshold<br>%     | % Passing<br>Edits | Records that<br>Failed Edits | Edit Seq<br>Nbr | Edit Description                                       | Fine Amount |
|     | SECOND PAID PROCEDURE CODE MODIFIER | 95.0%              | 100.0%             |                              |                 |                                                        | \$0         |
|     | BIRTH YEAR                          | 80.0%              | 100.0%             |                              |                 |                                                        | \$0         |
|     | CLAIMANT GENDER CODE                | 80.0%              | 100.0%             |                              |                 |                                                        | \$0         |
|     | SECONDARY ICD DIAGNOSTIC CODE       | 10.0%              | 38.2%              |                              |                 |                                                        | \$0         |
|     | Click on Edi                        | it Seq Nbr link to | request report     | 1                            | 0514-01         | Secondary ICD diagnostic code is not a valid ICD code. |             |
|     |                                     |                    |                    | 3,949                        | 0514-03         | Secondary ICD diagnostic code is missing.              |             |
|     | SECONDARY PROCEDURE CODE            | 0.0%               | 14.8%              |                              |                 |                                                        | \$0         |

## **Request Report**

Clicking the **Edit Seq Nbr** link opens the Request Reported Failing Values Information screen. Users may request a frequency report and/or extract file. The report and/or file will be delivered to the requester's **Data Transfer via the Internet** mailbox.

| <b>Request Reported Failing Values Information</b>                                    |  |  |  |  |  |  |
|---------------------------------------------------------------------------------------|--|--|--|--|--|--|
| $\bigcirc$ Request Report - Frequency listing of reported failing values for edit     |  |  |  |  |  |  |
| $\bigcirc$ Request Extract - Extract file details of reported failing values for edit |  |  |  |  |  |  |
| Request Both                                                                          |  |  |  |  |  |  |
| Submit Cancel                                                                         |  |  |  |  |  |  |
|                                                                                       |  |  |  |  |  |  |

# **Key Field Verification**

The Medical Key Field Verification (KFV) provides aggregate results at the Carrier Group Level.

The Medical Data Call Claim Keys are verified against the keys reported in the Policy and Unit Statistical Data.

**Note:** Only Users with Carrier Group Level access may view the KFV Carrier Group results screen and will be able to download Medical Data Call claim key fields which are not found in the Policy and Unit Statistical by selecting the blue download icon.

Follow the steps below to view the Key Field Verification results.

1. Hover over the Manage My Data tab and click Key Field Verification.

| Medical                | Data Collect                                                                                      | ion                         |  |
|------------------------|---------------------------------------------------------------------------------------------------|-----------------------------|--|
| Manage My Data Tools   | and Information                                                                                   | About                       |  |
| Submission Tracking    | ection                                                                                            |                             |  |
| Quality Tracking       |                                                                                                   |                             |  |
| Quarter End Validation | ased application that enables y<br>irce that will enable you to mon<br>and statistics<br>prmation | s you to to viev<br>onitor: |  |
| Incentive Program      |                                                                                                   |                             |  |
| Key Field Verification |                                                                                                   |                             |  |

2. The Key Field Verification screen displays the Carrier Group Code.

| NCCI TRAINING COMPANY              |                                                                  |                        |                  |                     |                         |  |  |  |  |
|------------------------------------|------------------------------------------------------------------|------------------------|------------------|---------------------|-------------------------|--|--|--|--|
| Data is refreshed with e Data Type | ach file submission<br>Verification Parameters                   | Key Fields<br>Reviewed | Key Fields Found | Percentage<br>Found | Last Refresh 08/21/2024 |  |  |  |  |
| Policy                             | Carrier Code, Policy Number                                      | 2,616                  | 0                | 0.0%                | <b>2616</b>             |  |  |  |  |
| Policy                             | Carrier Code, Policy Number, Policy Effective Date               | 2,616                  | 0                | 0.0%                | 2616                    |  |  |  |  |
| Unit                               | Carrier Code, Policy Number, Policy Effective Date               | 2,616                  | 0                | 0.0%                | 2616                    |  |  |  |  |
| Unit                               | Carrier Code, Policy Number, Policy Effective Date, Claim Number | 2,616                  | 0                | 0.0%                | 2616                    |  |  |  |  |

The Key Field Verification screen allows users to review aggregated results for Medical Data Call key fields that are not found in the Policy and Unit Statistical Data.

Key Field Verification uses the following Medical Data Call fields for verification against the Policy and Unit Statistical Data as follows:

Carrier Code

**Key Field Verification** 

- Policy Number Identifier
- Policy Effective Date
- Claim Number Identifier

32

Policy Data Verification Parameters:

- Carrier Code and Policy Number Identifier
- Carrier Code, Policy Number Identifier, and Policy Effective Date

Unit Statistical Data Verification Parameters:

- Carrier Code, Policy Number Identifier, and Policy Effective Date
- Carrier Code, Policy Number Identifier, Policy Effective Date, and Claim Number Identifier

The Key Field Verification process between the Medical Data Call and the Policy Data key fields occurs on a rolling 48-month basis starting with the current month, based on the Policy Effective Date of the claim submitted on the Medical Data Call. The Key Field Verification process between the Medical Data Call and the Unit Statistical Data key fields occurs on a rolling 28-month basis starting with the current month minus 20 months, based on the Policy Effective Date of the claim submitted on the Medical Data Call.

The parameters evaluated are noted on the header of the Key Fields Not Found Download, which can be accessed by clicking on the download icon to the right of the row in question.

| Data is refreshed with e | ta is refreshed with each file submission Last Refresh 08/21/2024 |                        |                  |                     |                      |  |  |
|--------------------------|-------------------------------------------------------------------|------------------------|------------------|---------------------|----------------------|--|--|
| Data Type                | Verification Parameters                                           | Key Fields<br>Reviewed | Key Fields Found | Percentage<br>Found | Key Fields Not Found |  |  |
| Policy                   | Carrier Code, Policy Number                                       | 2,616                  | 0                | 0.0%                | 2616                 |  |  |
| Policy                   | Carrier Code, Policy Number, Policy Effective Date                | 2,616                  | 0                | 0.0%                | 2616                 |  |  |
| Unit                     | Carrier Code, Policy Number, Policy Effective Date                | 2,616                  | 0                | 0.0%                | 2616                 |  |  |
| Unit                     | Carrier Code, Policy Number, Policy Effective Date, Claim Number  | 2,616                  | 0                | 0.0%                | <b>2616</b>          |  |  |

Once the CSV file is ready, click the link to open the spreadsheet containing the key fields needed to research your source system.

| 45856 - NCCI TR/    | AINING COMPAN    | Y                       |                   |               |
|---------------------|------------------|-------------------------|-------------------|---------------|
| Refresh Date: 08    | /21/2024         |                         |                   |               |
| Key Field Verifica  | ation Download   | 08/22/2024 4:37 PM      |                   |               |
| Policy Verification | on Parameters: ( | Carrier Code - Policy N | lumber            |               |
| Policy Effective    | Date Range: 08/0 | 1/2020 - 08/31/2024     |                   |               |
| The number of r     | ecords may be le | ess than the amount d   | isplayed on the s | creen.        |
|                     |                  |                         |                   |               |
| Carrier Code        | Policy Number    | Policy Effective Date   | Claim Number      | Data Provider |
| 45856               | NPINBR051002     | 11/1/2022               | MDCUSRGDB115      | 4585          |
| 45856               | NPINBR051002     | 11/1/2022               | MDCUSRGDB116      | 4585          |
| 45856               | NPINBR051002     | 11/1/2022               | MDCUSRGDB117      | 4585          |
| 45856               | NPINBR051002     | 11/1/2022               | MDCUSRGDB118      | 4585          |
| 45856               | NPINBR051002     | 11/1/2022               | MDCUSRGDB119      | 4585          |
| 45856               | NPINBR051002     | 11/1/2022               | MDCUSRGDB120      | 4585          |
| 45856               | NPINBR051002     | 11/1/2022               | MDCUSRGDB121      | 4585          |
| 45856               | NPINBR051002     | 11/1/2022               | MDCUSRGDB122      | 45856         |
| 45856               | NPINBR051002     | 11/1/2022               | MDCUSRGDB123      | 45856         |
| 45856               | NPINBR051002     | 11/1/2022               | MDCUSRGDB124      | 45856         |
| 45856               | NPINBR051002     | 11/1/2022               | MDCUSRGDB125      | 4585          |
| 45856               | NPINBR051002     | 11/1/2022               | MDCUSRGDB126      | 4585          |
| 45856               | NPINBR051002     | 11/1/2022               | MDCUSRGDB127      | 4585          |
| 45856               | NPINBR051002     | 11/1/2022               | MDCUSRGDB128      | 4585          |

For information on how to make Key Field Changes to previously reported Medical Data Call records, please refer to the *Medical Data Call Reporting Guidebook*.

#### NCCI TRAINING COMPANY